# 重庆文理学院"第二课堂成绩单"系统

# 使用手册

共青团重庆文理学院委员会 印

2022年2月

# 目 录

| 一、第二课堂使用手册(学生)   | 1  |
|------------------|----|
| 1. PC 端的使用       | 1  |
| <b>2.</b> 移动端的使用 | 5  |
| 二、第二课堂使用手册(老师)   | 7  |
| 1.PC 端的使用        | 7  |
| <b>2.</b> 移动端的使用 | 11 |
| 三、学生活动使用手册(学生)   | 13 |
| 1.PC 端的使用        | 13 |
| 2.移动端的使用         | 16 |
| 四、学生活动使用手册(老师)   | 20 |
| 1.PC 端的使用        | 20 |
| <b>2.</b> 移动端的使用 |    |

# 第二课堂使用手册(学生)

# 1 PC 端的使用

登录 <u>http://ehall.cqwu.edu.cn</u>重庆文理网上办事服务大厅。用职工号密码登录

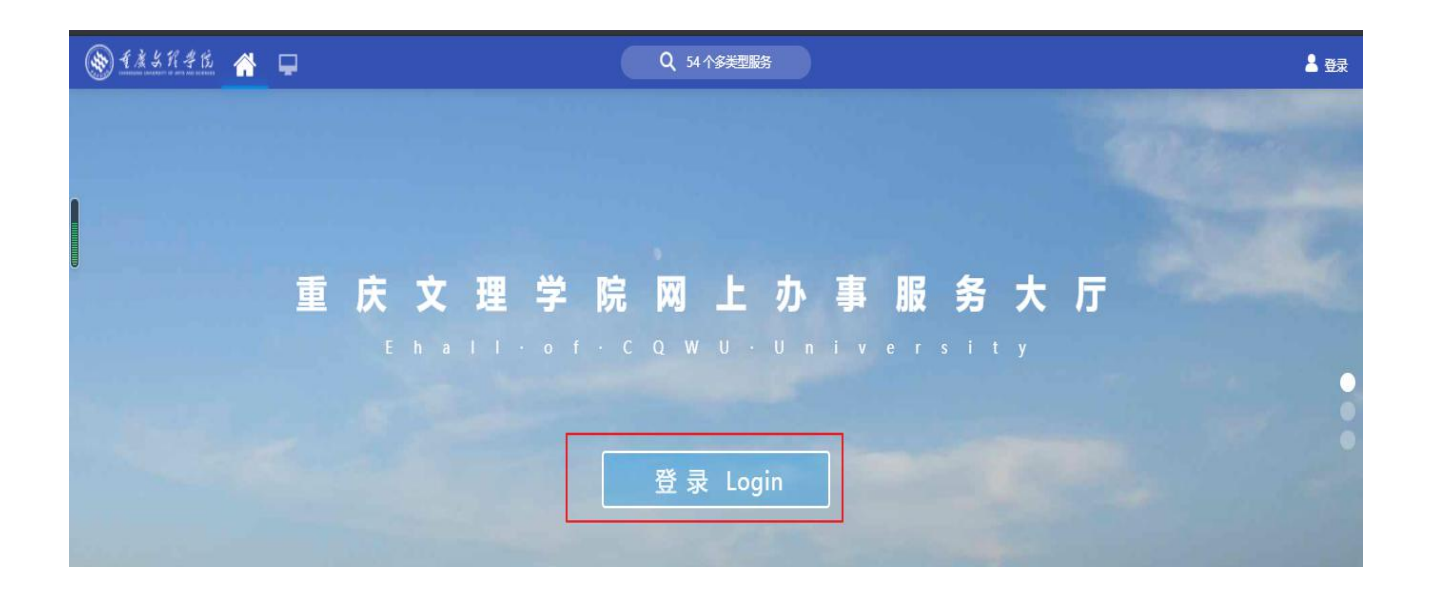

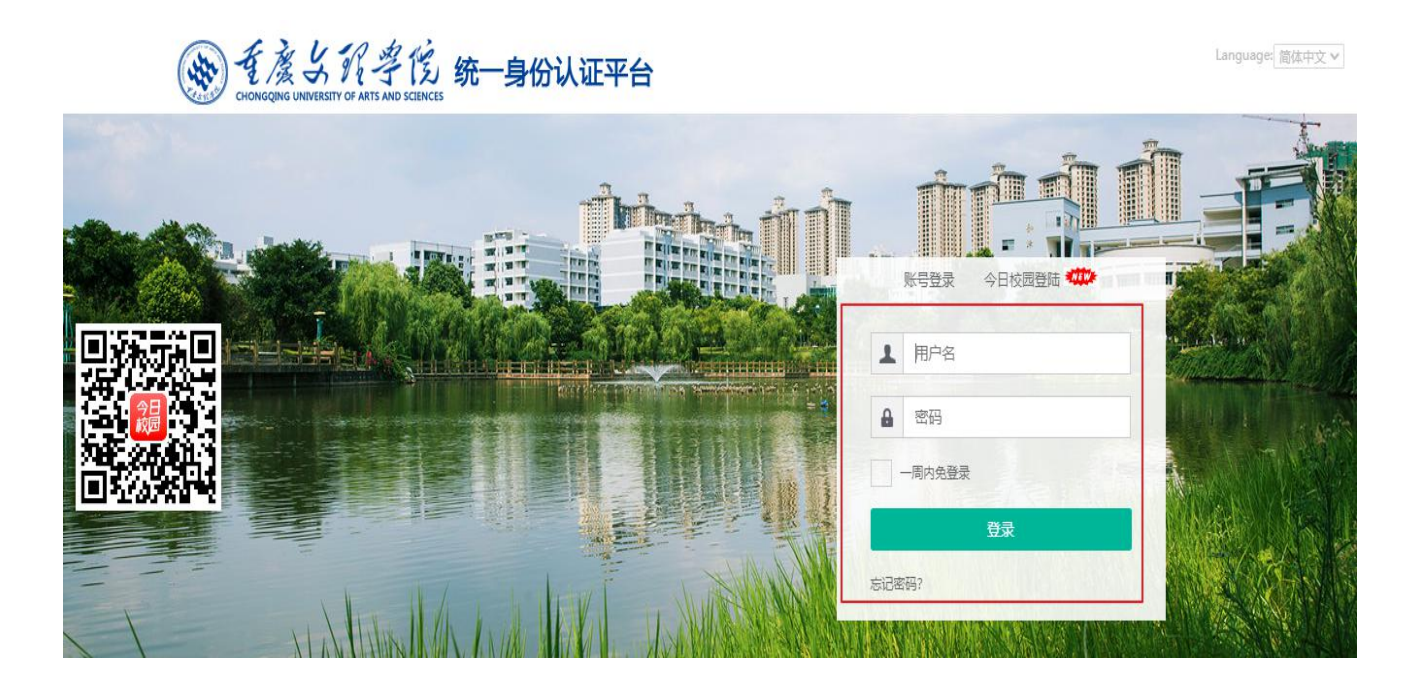

# 业务系统→学生工作→学生工作平台

|                                       | * 🖵                                                                              |                                                                                           | Q 212                    | 个多关型服务                                                                                                    |                                                                                                    |                                                                                                    | 9 |
|---------------------------------------|----------------------------------------------------------------------------------|-------------------------------------------------------------------------------------------|--------------------------|----------------------------------------------------------------------------------------------------|----------------------------------------------------------------------------------------------------|----------------------------------------------------------------------------------------------------|---|
|                                       | OA办公桌面                                                                           | 較师桌面 学生桌面 系统管理员 十                                                                         | •                        |                                                                                                    |                                                                                                    |                                                                                                    |   |
| ●<br>我的收藏<br>:=<br>可用应用<br>:=<br>可用卡片 | 任芸中心<br>注 侍か任务 (31)<br>✓ 已か任务<br>【 我发战的<br>→ (本文 次次 次 7)<br>● 会议会务 5<br>● 値班信息 4 | admin-近用管理于台管理员的请保单<br>2021-09-20 10:23:46<br>admin-A111111111111111111111111111111111111 | 请处理<br>请处理<br>请处理<br>请处理 | 北方系統     ・     故学科研 7     ・     ・     ダ生工作 8     ・     ・     が分析 7     ・     ・     ・     ・     が分析 7     ・     ・     ・     ・     ・     ・     ・     ・     ・     ・     ・     ・     ・     ・     ・     ・     ・     ・     ・     ・     ・     ・     ・     ・     ・     ・     ・     ・     ・     ・     ・     ・     ・     ・     ・     ・     ・     ・     ・     ・     ・     ・     ・     ・     ・     ・     ・     ・     ・     ・     ・     ・     ・     ・     ・     ・     ・     ・     ・     ・     ・     ・     ・     ・     ・     ・     ・     ・     ・     ・     ・     ・     ・     ・     ・     ・     ・     ・     ・     ・     ・     ・     ・     ・     ・     ・     ・     ・     ・     ・     ・     ・     ・     ・     ・     ・     ・     ・     ・     ・     ・     ・     ・     ・     ・     ・     ・     ・     ・     ・     ・     ・     ・     ・     ・     ・     ・     ・     ・     ・     ・     ・     ・     ・     ・     ・     ・     ・     ・     ・     ・      ・     ・     ・      ・      ・      ・      ・      ・      ・      ・      ・      ・      ・      ・      ・      ・      ・      ・      ・      ・      ・      ・      ・      ・      ・      ・      ・      ・      ・      ・      ・      ・      ・      ・      ・      ・      ・      ・      ・      ・      ・      ・      ・      ・      ・      ・      ・      ・      ・      ・      ・      ・      ・      ・      ・      ・      ・      ・      ・      ・      ・      ・      ・      ・      ・      ・      ・      ・      ・      ・      ・      ・      ・      ・      ・      ・      ・      ・      ・      ・      ・      ・      ・      ・      ・      ・      ・      ・      ・      ・      ・      ・      ・      ・      ・      ・      ・      ・      ・      ・      ・      ・      ・      ・      ・      ・      ・      ・      ・      ・      ・      ・      ・      ・      ・      ・      ・      ・      ・      ・      ・      ・      ・      ・      ・      ・      ・      ・      ・      ・      ・      ・      ・      ・      ・      ・      ・      ・      ・      ・      ・      ・      ・      ・      ・      ・      ・      ・      ・      ・      ・      ・      ・      ・      ・      ・      ・      ・      ・      ・      ・     ・      ・      ・      ・ | <ul> <li>○ 技術导留言板</li> <li>○ 学生邮箱</li> <li>○ 结导描</li> <li>④ 结导描</li> <li>④ 学生工作平台 (ne</li> <li>※jinzhite</li> </ul> | <ul> <li>② 学生综合服务(old)</li> <li>③ 学生物素系统</li> <li>③ 学生教育系统</li> <li>④ 学生教育</li> <li>④ 学生教育</li> <li>● 学生教育</li> <li>● 学生教育</li> <li< th=""><th></th></li<></ul> |   |
| Z                                     | ]委服务                                                                             |                                                                                           |                          |                                                                                                    |                                                                                                    | < <u>&gt;</u>                                                                                                    |   |

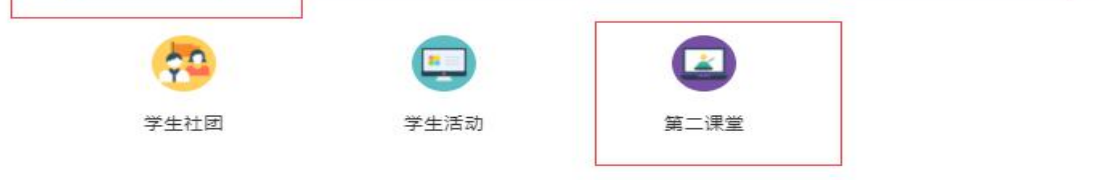

# 1.1 活动申报

活动申报主要为学生申报项目信息,待相关负责老师审核通过后即可获得 相应学分。

| Vise  | du 金碧教育       | 第二课堂        |                 |      |       |           |            |       | 活动申报 | 成绩单查询           | 学生 🔻 💆 |
|-------|---------------|-------------|-----------------|------|-------|-----------|------------|-------|------|-----------------|--------|
| 活动申   | ∃报            |             |                 |      |       |           |            |       |      |                 |        |
| Q 请输  | 入课程模块/项目信息    |             |                 | 搜索   | [高级]  | 搜索]       |            |       |      |                 |        |
| 学年: 🔒 | 部 2016-2017学年 | 2017-2018学年 | 2018-2019学年     |      |       |           |            |       |      |                 |        |
| 审核状态  | 全部 待院系审核      | 待学校审核 已通过   | <u>す</u> 不通过 草稿 |      |       |           |            |       |      |                 |        |
| 新增    | 1             |             |                 |      |       |           |            |       |      |                 |        |
|       | 操作            | 学年 ☆        | 学期  ☆           | 课程模块 | <br>▼ | 项目信息      | 活动日期       | <br>▼ | 活动积分 | ≜<br>▼ <b>(</b> | 核状态    |
|       | 查看            | 2018-2019学  | 第一学期            | 社会调研 |       | 居民生活满意度调查 | 2019-01-09 |       | 3    | 已通过             |        |
|       |               |             |                 |      |       |           |            |       |      |                 |        |
|       |               |             |                 |      |       |           |            |       |      |                 |        |
|       |               |             |                 |      |       |           |            |       |      |                 |        |
| -     |               |             |                 |      |       |           |            |       |      |                 |        |
|       |               |             |                 |      |       |           |            |       |      |                 | -      |

1.学生角色进入活动申报页面点击页面中的"新增"按钮进入申报页面,在 申报页面填写课程模块、项目、学年、学期、活动日期、佐证材料、申请描述 等信息后提交申报。

| Wisedu 📾 |                                                                                                    | 活动申报 | 成绩单查询 | 学生 🔻 🤶 |
|----------|----------------------------------------------------------------------------------------------------|------|-------|--------|
| 活动申报     |                                                                                                    |      |       |        |
| 活动申报表    |                                                                                                    |      |       | ×      |
| 姓名:      | 许朝阳                                                                                                    |      |       |        |
| 学号:      | 20170001                                                                                                 |      |       |        |
| * 课程模块:  | 请选择▼                                                                                                    |      |       |        |
| ★ 项目:    | 请选择 🔻                                                                                                    |      |       |        |
| * 学年:    | 请选择 🔻                                                                                                    |      |       |        |
| * 学期:    | 请选择 🔻                                                                                                    |      |       |        |
| * 活动日期   | <b>—</b>                                                                                                 |      |       |        |
| * 具体描述:  |                                                                                                    |      |       |        |
| 佐证材料:    | 0/1000<br>仅支持doc , jpg , png , jpeg , bmp , docx , zip , rar , pdf , xls , xlsx , txt类型文<br>任: 文件大小SMB以内 |      |       |        |
|          | 0/1000                                                                                                   |      |       |        |
| 佐证材料:    | 仅支持doc,jpg,png,jpeg,bmp,docx,zip,rar,pdf,xls,xlsx,tx类型文件; 文件大小SMB以内                                      |      |       |        |
|          | 含批量上传                                                                                                    |      |       |        |
| 备注:      |                                                                                                    |      |       |        |
|          | 0/100                                                                                                    |      |       |        |
| 确认       | 取消                                                                                                    |      |       |        |
|          |                                                                                                    |      |       |        |

**2.**提交后可在列表中进入详情页面查询审核进度信息,在未审核的情况下可 撤回重新编辑提交或者删除。

| 姓名         | 许朝阳        | 学号   | 20170001 | 学年   | 2018-2019学年 | 审核流栏   |  |
|------------|------------|------|----------|------|-------------|--------|--|
| 学期         | 第一学期       | 课程模型 | 社会调研     | 项目   | 居民生活满意度调查   | 1 学生申请 |  |
| 活动日期       | 2019-01-18 | 审核状态 | 待学校审核    | 活动积分 | 暂无          |        |  |
| 具体描述       | 1          |      |          |      |             | 3 审核完成 |  |
| 12111104-1 | 无附件        |      |          |      |             |        |  |
| 备注         | 暂无         |      |          |      |             |        |  |

# 1.2 成绩单查询

成绩单查询主要为学生查询必修项目获得的学分、已审核通过的项目情况。

| 堂学分要求              |             |                                                                   |                      |
|--------------------|-------------|-------------------------------------------------------------------|----------------------|
| 认定说明dy             |             |                                                                   |                      |
|                    |             |                                                                   |                      |
|                    |             |                                                                   |                      |
|                    |             |                                                                   |                      |
|                    |             |                                                                   |                      |
|                    |             |                                                                   |                      |
|                    |             |                                                                   |                      |
| +△丁作岩址 1公          |             | 田相动头描址 2公                                                         |                      |
| ±会工作模块 1分          | 0.2/18      | 思想政治模块 2分<br>必修 <b>○</b>                                          | 0/253                |
| 1会工作模块 1分<br>℃ ● ● | 0.2/1分      | 思想政治模块 2分<br>必修••••••••••••••••••••••••••••••••••••               | 0/23                 |
| t会工作模块 1分<br>修     | 0.2/18 (ju) | 思想政治模块 2分<br>必修<br>创新创业模块 2分<br>必修                                | 0/2分 (j)<br>0/2分 (j) |
| t会工作模块 1分<br>修     | 0.2/1分      | 思想政治模块 2分<br>必修 <b>○</b><br>创新创业模块 2分<br>必修 <b>○</b><br>文体活动模块 2分 | 0/2£P                |

成绩单查询主要为学生查询必修项目获得的学分、已审核通过的项目情况。

| <u>ده</u>                     | 0.2/1分         | 思想政治模块 2分<br>必修 <mark>O</mark> | 0/2      | 9 3                              |
|-------------------------------|----------------|--------------------------------|----------|----------------------------------|
| 社会实践模块 2分                     |                | 创新创业模块 2分                      |          |                                  |
| 心惊0                           | 1/29           | 必修〇                            | 0/2      | 99 🧭                             |
| 技能特长模块 1分                     |                | 文体活动模块 2分                      |          |                                  |
| 必修                            | <b>O</b> 2/19: | 必修〇                            | 0/2      | 9 🕗                              |
| <u>威捷举打印</u><br>基本信息          |                |                                |          |                                  |
| 如常                            | 测试             | 性别                             | 男        |                                  |
| <b>2</b> 4                    | 201911001      | 出生日期                           | 19890311 |                                  |
| RB                            | 测试单位           | 专业                             | 测试专业     |                                  |
| 入学年月                          | 智无             | 预计毕业日期                         | 對无       |                                  |
| 表质发展总学分                       | 3.953          | 素质发展评价                         | 不及格      |                                  |
|                               |                |                                |          |                                  |
| 動章/遣&面达图<br><sup>武得動</sup> 重数 | 1.             | 课程模块器达图                        |          | <b>新始)</b><br>1000平均分<br>1000平均分 |

#### 2 移动端的使用

在今日校园,学工服务点第二课堂

学工服务

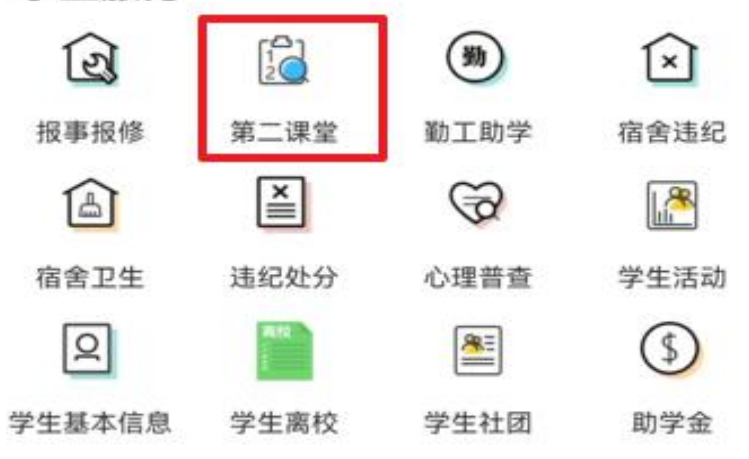

#### 2.1 活动申报

活动申报主要为学生申报项目信息,待相关负责老师审核通过后即可 获得相应学分。

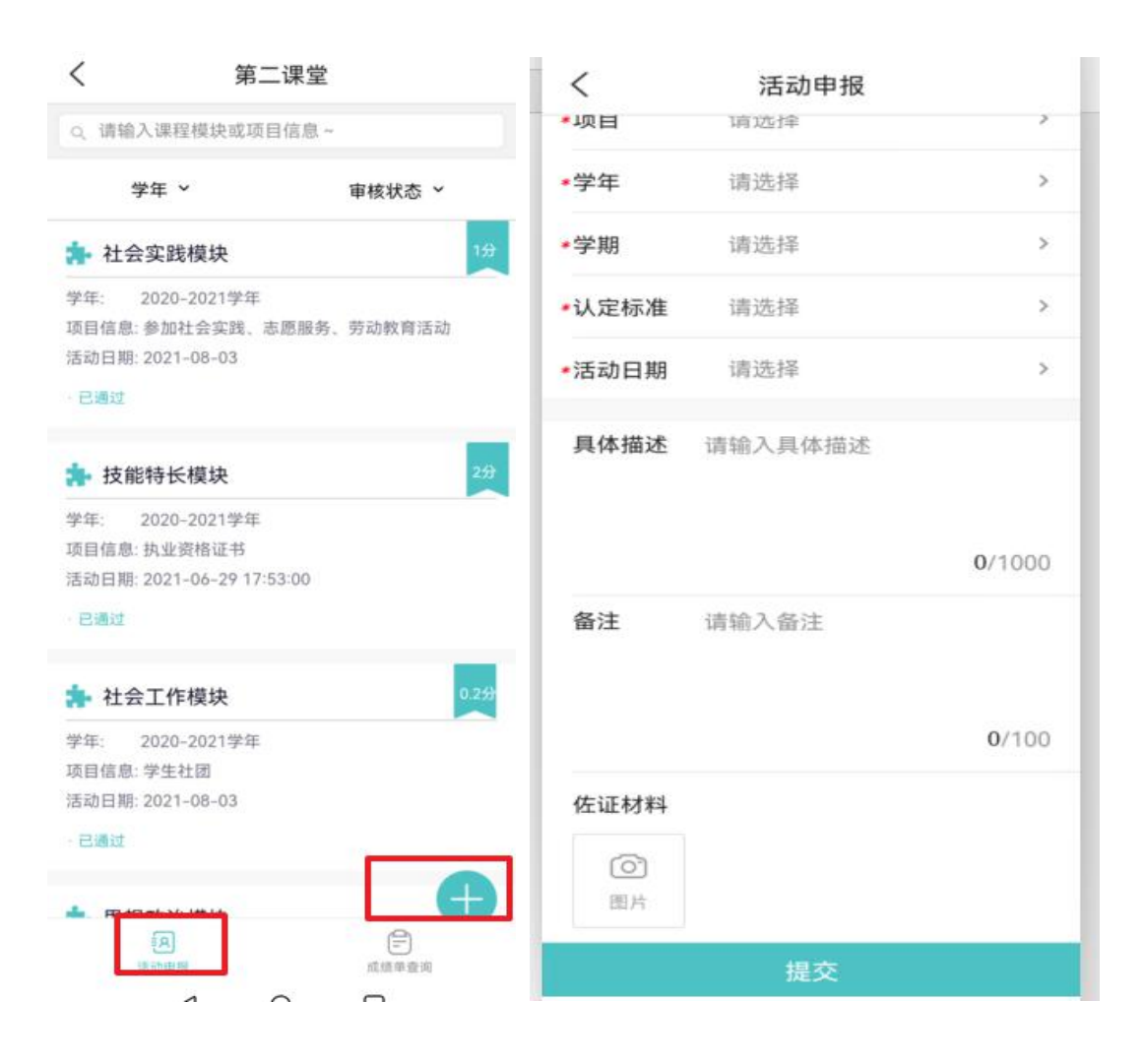

## 2.2 成绩单查询

成绩单查询主要为学生查询必修项目获得的学分、已审核通过的项目情况。

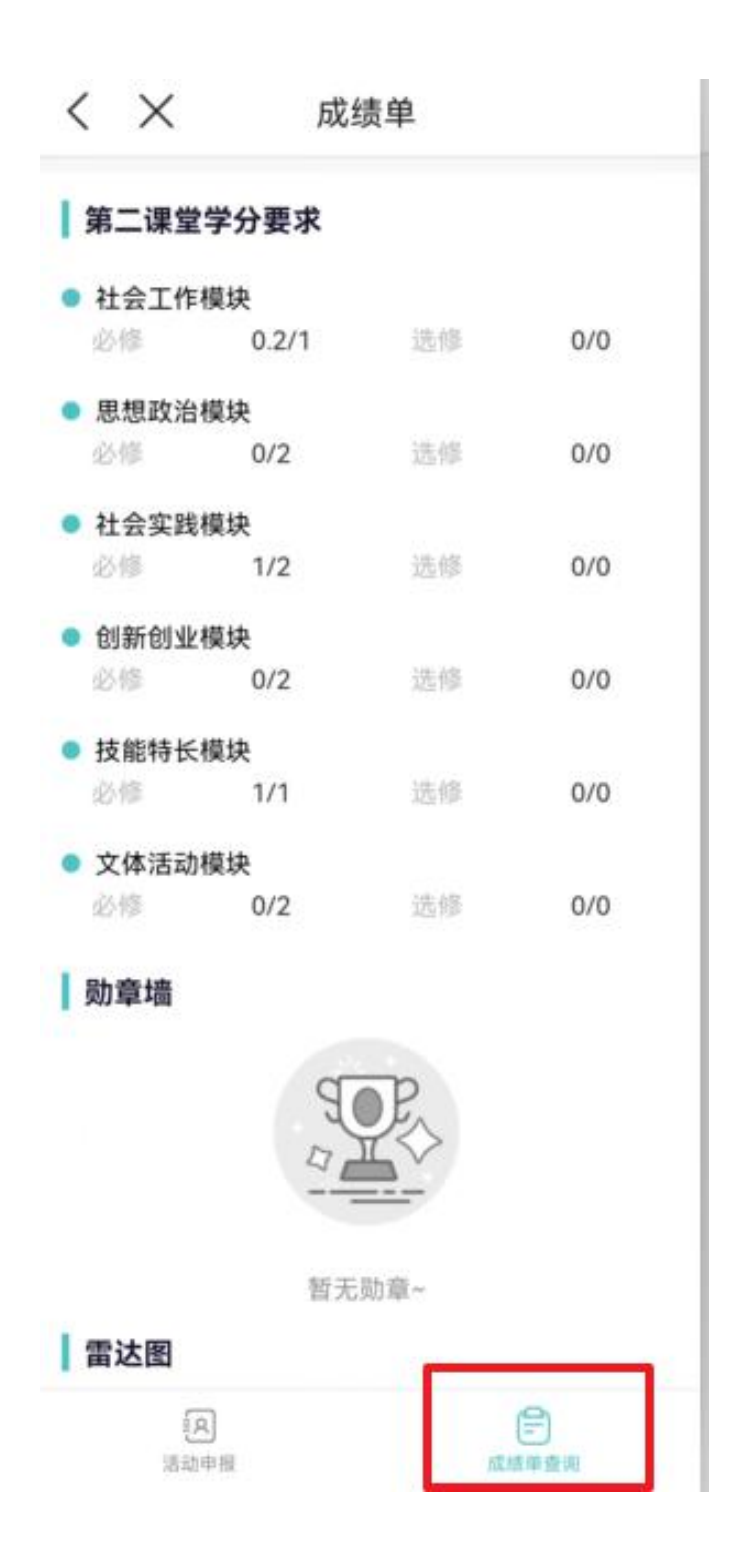

# 第二课堂使用手册(老师)

# 1.PC 端的使用

登录 <u>http://ehall.cqwu.edu.cn</u> 重庆文理网上办事服务大厅。用职工号密 码登录

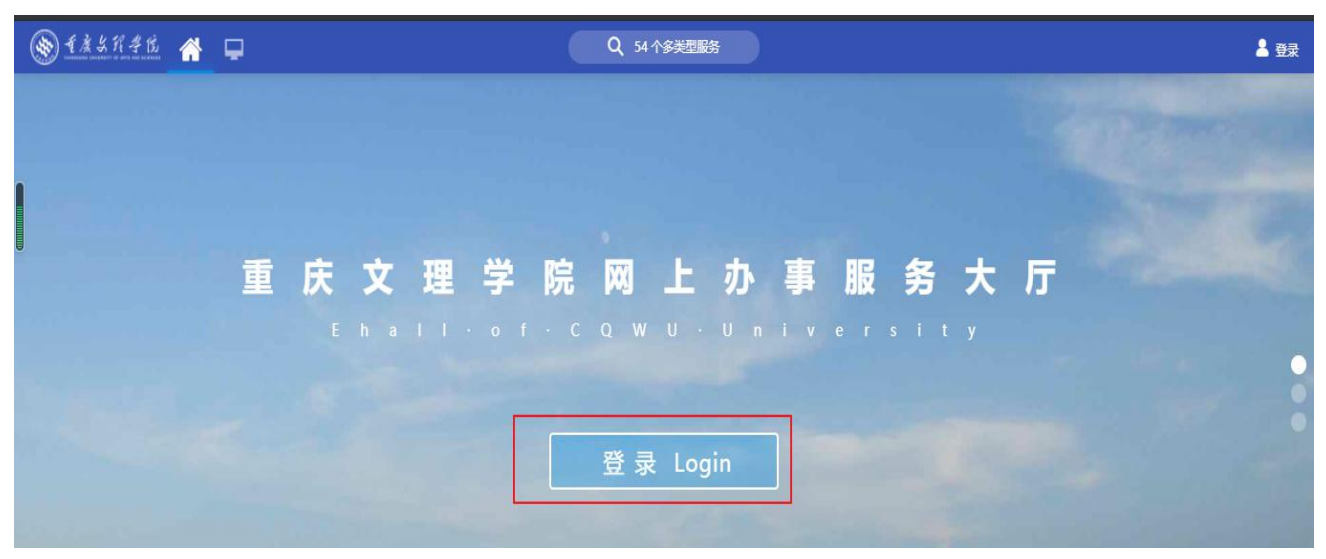

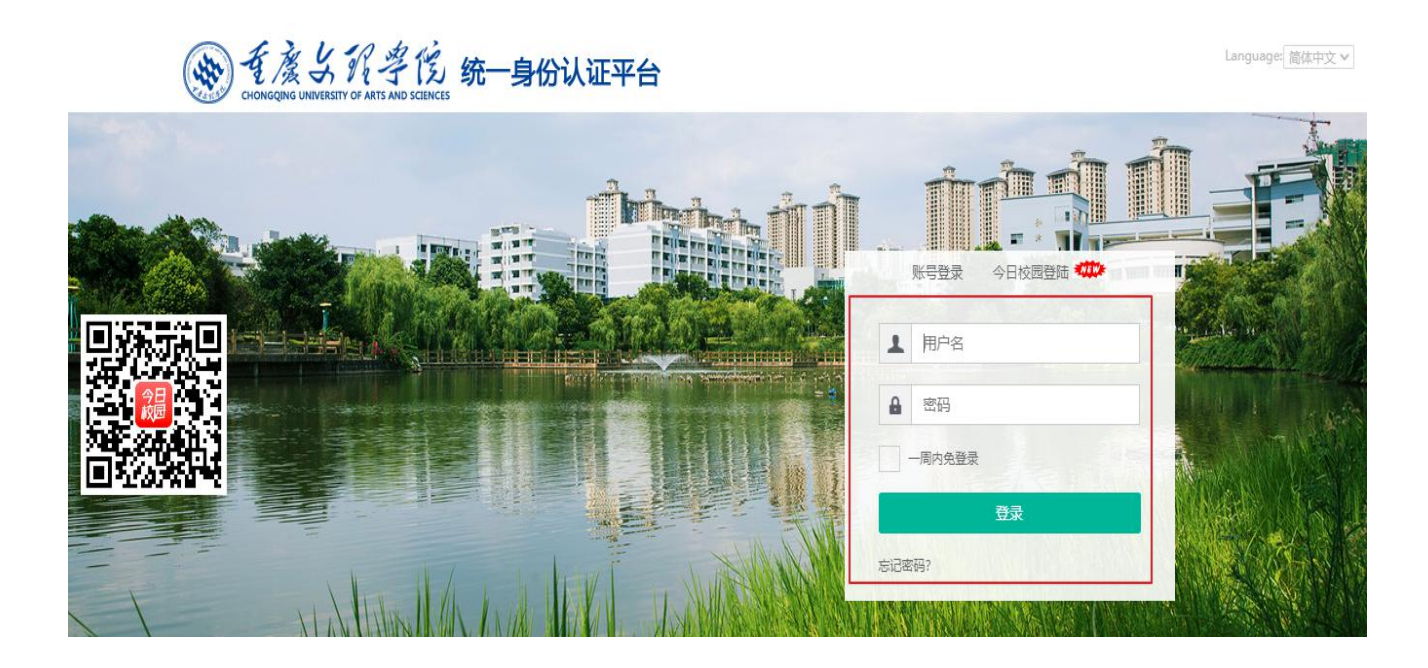

#### 业务系统→学生工作→学生工作平台

| ▲ 次 邦 孝 氏 | * 🖵         |                                                    |                | Q 212 | 个多类型服务      |              |                            |
|-----------|-------------|----------------------------------------------------|----------------|-------|-------------|--------------|----------------------------|
|           | OA办公桌面      | 教师桌面 学生桌面                                          | 系统管理员 🕂 🛟      |       |             |              |                            |
|           | 任务中心        |                                                    |                |       | 业务系统        |              |                            |
|           | 目 待办任务 [31] | admin-应用管理平台管理员的诸                                  | 假单             | 清处理   | 動学科研 7      | 校领导留言板       | 🤹 学生综合服务(old)              |
|           | ✔ 已办任务      | 2021-09-20 10:23:46                                | 11111111111111 |       | 学生工作 8      | 😡 学生邮箱       | 🕕 学生激费系统                   |
|           | 4 我发起的      | 2021-09-17 23:17:52                                |                | 请处理   | 财务资产 8      | 🖻 編导描        | 🎒 学生离校                     |
|           |             | ampadmin-ampadmin发起的核<br>2021-09-12 19:08:27       | 外人员进校管理流程      |       | ▶ 校务后勤 7    | 🎪 学生工作平台 (ne | 🐴 迎新管理                     |
| )<br>)    |             | ampadmin-ampadmin发起的<br>2021-09-12 19:06:22<br>查看台 | 外人员进校管理流程      | 请处理   | ▶           |              |                            |
|           | 办公服务        |                                                    |                |       | 个人数据        |              |                            |
| 用         | ■公文收发 7     | 🙀 校级发文                                             | 閺 校级收文         |       | 日 图书借阅      |              | 温馨提醒:   您当前已借阅图书0本         |
|           | 会议会务 5      | 🦲 部门发文                                             | 🚺 部门文件         |       |             |              |                            |
| 片         | ■ 值班信息 4    | 🔜 请示签报                                             | ᡖ 枝级文件         |       | <b>三</b> 邮箱 |              | st@cqwu.edu.cn邮箱   有0封未读邮件 |
|           |             | 📕 学字号发文                                            |                |       |             |              | 您阿盖空间:   总计0.00G,已用0.00G   |
|           |             |                                                    |                |       |             |              |                            |
|           |             |                                                    |                |       |             |              |                            |

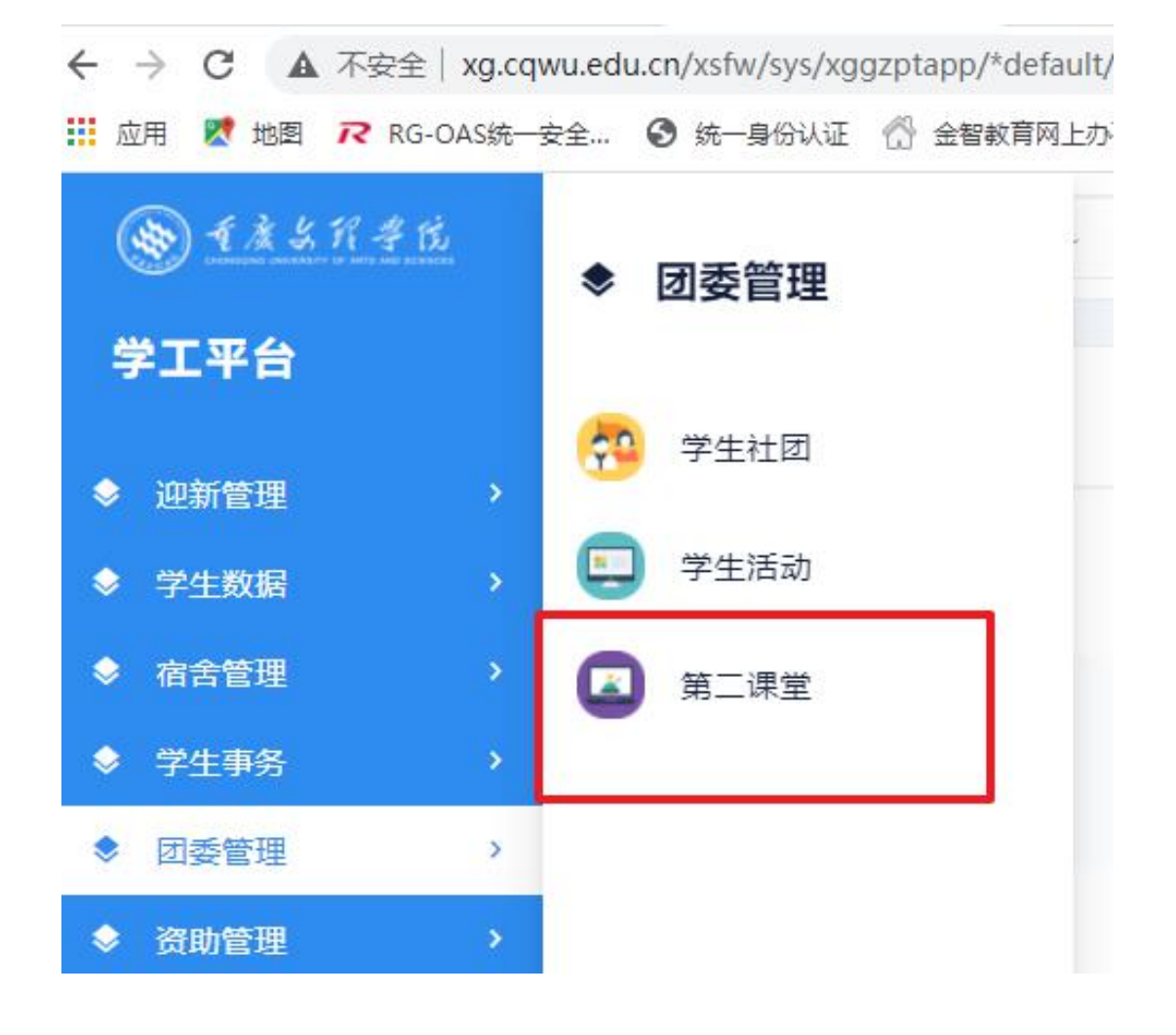

活动的申报流程 学生申请→班委审核→辅导员审核→学院审核→团委审核

### 1.1 班委评定小组设置(辅导员)

班级评定小组设置主要由各班级辅导员添加班级评定小组成员对学生活动申报信息进行审核。

| <u>م الجو</u>  | 康务罪学院         | 第二课堂         |           |      |      |   |        |   | 1     | 活动申报 | 规则设置 泛 | 词认定 | 成绩单查询 |          | 辅导员 🔻 🚺                                                                         |
|----------------|---------------|--------------|-----------|------|------|---|--------|---|-------|------|--------|-----|-------|----------|---------------------------------------------------------------------------------|
| 成绩!            | 单管理           |              |           |      |      |   |        |   |       |      |        |     |       | C 10740  | ()<br>()<br>()<br>()<br>()<br>()<br>()<br>()<br>()<br>()<br>()<br>()<br>()<br>( |
| Q 请捕<br>= 杰司 # | â入姓名/学号       |              |           |      | 13   | 眩 | [局狱攫案] |   |       |      |        |     |       | (C) AISK | 计进行组设直                                                                          |
| 年级:            | 全部 2017级 2018 | 级 2019级 2020 | 及 2021级   |      |      |   |        |   |       |      |        |     |       |          |                                                                                 |
|                | 出打印           |              |           |      |      |   |        |   |       |      |        |     |       |          | 🐻 自定义列                                                                          |
|                | 操作            | 姓名           | 学号        | *    | 院系   | * | 班级     | * | 现在年级  |      | 已修学分   | *   | 是在    | 可毕业      | *                                                                               |
|                | 查看            | 测试           | 201911001 | 24K  | 测试单位 |   | 测试班级   |   | 2020级 | 3.9  |        | 未   | 达毕业要求 |          |                                                                                 |
|                | 查看            | 测试学生2        | 201911002 | 7770 | 测试单位 |   | 测试班级   |   | 2020级 | 0.8  |        | 未   | 达毕业要求 |          |                                                                                 |
|                |               |              |           |      |      |   |        |   |       |      |        |     |       |          |                                                                                 |
|                |               |              |           |      |      |   |        |   |       |      |        |     |       |          |                                                                                 |

# 1.2 活动认定(班委、辅导员、学工主任、团委)

活动认定主要为有审核权限的老师对学生的申报信息进行审核。

| 动认    | 定             |             |             |             |             |      |       |           |       |            |       |      |       |       |    |
|-------|---------------|-------------|-------------|-------------|-------------|------|-------|-----------|-------|------------|-------|------|-------|-------|----|
| 、请输入  | ,课程模块/项目信息    |             |             |             | 搜索 [高级]     | 搜索]  |       |           |       |            |       |      |       |       |    |
| F: 全部 | 部 2018-2019学年 | 2017-2018学年 | 2016-2017学年 | 2015-2016学年 | 2014-2015学年 |      |       |           |       |            |       |      |       |       |    |
| 欲状态:  | 全部 待院系审核      | 待学校审核 日弧    | 过 不通过 草稿    |             |             |      |       |           |       |            |       |      |       |       |    |
| 新增    | 删除            | 导出          |             |             |             |      |       |           |       |            |       |      | 5     | 6 自定) | 23 |
|       | 操作            | 姓名  彙       | 学号 🍦        | 学年 🍦        | 学期          | 课程模块 | <br>▼ | 项目信息      | <br>▼ | 活动日期       | <br>▼ | 活动积分 | <br>⊽ |       |    |
| 1     | 编辑            | 许朝阳         | 20170001    | 2018-2019学  | 第一学期        | 社会调研 |       | 居民生活满意度调查 |       | 2019-01-18 |       | 1    |       | 待学校   | 目  |
|       |               |             |             |             |             |      |       |           |       |            |       |      |       |       |    |
|       |               |             |             |             |             |      |       |           |       |            |       |      |       |       |    |

在审核的时候需要选择认定标准,活动积分根据认定标准得出。

| Visedu | <sub>王驾教育</sub> 第二课堂 | Ì          |                  |                                 |         |          |             | 规则设置   | 活动认定 | 成绩单管理 | 学校老师 🔻 🤶 |
|--------|----------------------|------------|------------------|---------------------------------|---------|----------|-------------|--------|------|-------|----------|
| 活动认定   |                      |            |                  |                                 |         |          |             |        |      |       |          |
| 活动认定详情 | <b>主</b><br>月        |            |                  |                                 |         |          |             |        |      |       | ×        |
| 姓名     | 许朝阳                  |            | 学号               | 20170001                        |         | *学年      | 2018-2019学年 | •      |      |       |          |
| * 学期   | 第一学期                 | •          | *课程模块            | 社会调研                            |         | *项目      | 居民生活满意度调查   | -      |      |       |          |
| *活动日期  | 2019-01-18           | 1          | *认定标准            | 请选择                             | *       | * 活动积分   |             |        |      |       |          |
| *具体描述  | 1                    |            |                  |                                 |         |          |             |        |      |       |          |
|        |                      |            |                  |                                 |         |          |             |        |      |       |          |
|        |                      |            |                  |                                 |         |          |             | 1/1000 |      |       |          |
| 佐证材料   | 仅支持doc,jpg,png       | , jpeg , b | bmp , docx , zip | , rar , pdf , xls , xlsx , txt§ | 类型文件; 文 | 件大小5MB以内 |             |        |      |       |          |
|        | ≛批量上传                |            |                  |                                 |         |          |             |        |      |       |          |
| 备注     | 暂无                   |            |                  |                                 |         |          |             |        |      |       |          |
|        |                      |            |                  |                                 |         |          |             |        |      |       |          |
|        |                      |            |                  |                                 |         |          |             | 2/100  |      |       |          |
|        |                      |            |                  |                                 |         |          |             |        |      |       |          |
|        |                      |            |                  |                                 |         |          |             |        |      |       |          |

拥有活动认定权限的老师也可在活动认定界面新增或者批量导入学生参加的项 目信息,添加后当前界面审核通过,可以对认定信息导出存档。

| Wise | edu 🛙 🗟 🔤 数 育  | 第二课堂        | 1           |             |             |      |           | 规则设置       | 活动认定 | 成绩单管理 | 学校 | 老师 👻 💆 |
|------|----------------|-------------|-------------|-------------|-------------|------|-----------|------------|------|-------|----|--------|
| 活动认  | 认定             |             |             |             |             |      |           |            |      |       |    |        |
| Q 请婚 | 俞入课程模块/项目信息    |             |             |             | 搜索 [高级搜     | 轰]   |           |            |      |       |    |        |
| 学年:  | 全部 2018-2019学年 | 2017-2018学年 | 2016-2017学年 | 2015-2016学年 | 2014-2015学年 |      |           |            |      |       |    |        |
| 审核状态 | 5: 全部 待院系审核    | 待学校审核 已通    | 过 不通过 草稿    |             |             |      |           |            |      |       |    |        |
| 新    | 增删除            | 导出          |             |             |             |      |           |            |      |       | 50 | 自定义列   |
|      | 操作             | 姓名 🍦        | 学号 🍦        | 学年 🚔        | 学期 🍦        | 课程模块 | 项目信息      | 活动日        | 朝章   | 活动积分  | *  | 审      |
|      |                |             | 00470004    | 2010 2010   | <b>四</b> 半田 | 计会调研 | 居民生活業音度调査 | 2019-01-18 |      | ÷.    |    |        |

# 1.3 成绩单管理(辅导员)

成绩单管理主要业务为有班级权限老师查询所负责学生是否满足毕业要求情况,如果需要打印成绩单可将 制作的报表上传后进行打印。

|            |              |               |           |      |           |           |      |      |      | And a second second second second second second second second second second second second second second second |
|------------|--------------|---------------|-----------|------|-----------|-----------|------|------|------|----------------------------------------------------------------------------------------------------|
| <b>芯绩单</b> | 管理           |               |           |      |           |           |      |      |      |                                                                                                    |
| Q、请输入      | 、姓名/学号       |               |           |      | 接至 [高级搜索] |           |      |      | () I | 班级评定小组设计                                                                                                    |
| 语可毕业       | : 全部 达到毕业    | 要求 未达毕业要求     |           |      |           |           |      |      |      |                                                                                                    |
| 級: 全部      | 多 2014级 2015 | 波 2016级 2017级 | 2018级     |      |           |           |      |      |      |                                                                                                    |
| 导出         | 打印           |               |           |      |           |           |      |      |      | 100 自定义                                                                                                    |
|            | 操作           | 姓名  ☆         | 学号        | 院系(  | 现在年级      | ♦ 19480 € | 已修学分 | *    | 是否可毕 | -MF                                                                                                    |
|            | 查看           | 张亮亮           | 01111134  | 艺术学院 | 2015      | 艺术1班      | 0分   | 未达毕业 | 要求   |                                                                                                    |
|            | 查看           | 胡春雨           | 03001003  | 艺术学院 | 2003      | 艺术1班      | 0分   | 未达毕业 | 要求   |                                                                                                    |
|            | 查看           | 魏红艳           | 06001211  | 艺术学院 | 2018      | 艺术学院计算    | 0分   | 未达毕业 | 要求   |                                                                                                    |
|            | 查看           | 李森兰           | 06008107  | 艺术学院 | 2007      | 艺术1班      | 0分   | 未达毕业 | 要求   |                                                                                                    |
|            | 查看           | 谢天            | 06008114  | 艺术学院 | 2008      | 艺术1班      | 0分   | 未达毕业 | 要求   |                                                                                                    |
|            | 查看           | 黄希楠           | 061401001 | 艺术学院 | 2006      | 艺术1班      | 0分   | 未达毕业 | 要求   |                                                                                                    |
|            | 查看           | 肖青云           | 061401002 | 艺术学院 | 2006      | 艺术1班      | 0分   | 未达毕业 | 要求   |                                                                                                    |
|            |              | <b>『</b> 东文武  | 07000001  | 艺术学院 | 2007      | 艺术1班      | 0分   | 未达毕业 | 要求   |                                                                                                    |
|            | 查看           |               |           |      |           |           |      |      |      |                                                                                                    |
|            | 查看<br>查看     | 高维            | 07000003  | 艺术学院 | 2007      | 艺术1班      | 055  | 未达毕业 | 要求   |                                                                                                    |

#### 2.移动端的使用

在今日校园→服务→学工服务→第二课堂

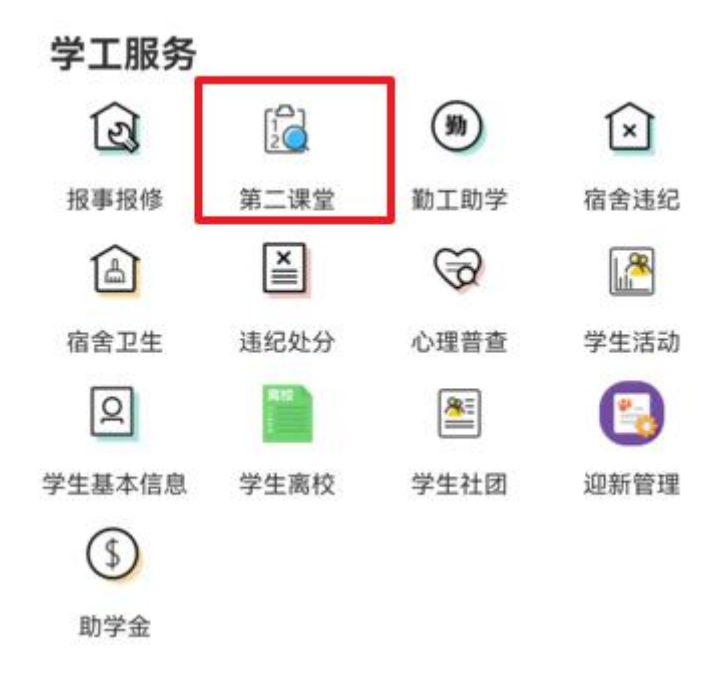

2.1 活动认定、审核 (班委、辅导员、学院、团委)

| 全部 ~                                | 待院系审核 >      | く     | 活动提名        | >      |
|-------------------------------------|--------------|-------|-------------|--------|
| <b>全</b> 测试学生2 2019110              | 02           | *顶日   | 参加党校 团校培训   | >      |
| 学年: 2020-2021学年<br>课程模块: 思想政治模块     |              | *学年   | 2020-2021学年 | >      |
| 项目信息: 参加党校、团校培训<br>活动日期: 2021-08-04 |              | *学期   | 第一学期        | >      |
| ·待院系审核                              |              | *活动日期 | 2021-08-04  | >      |
| 没有重多                                | .7~          | *认定标准 | 国家级         | >      |
| 16.17.22                            |              | 活动积分  | 2           |        |
|                                     |              | 勋章    | 无           |        |
|                                     |              | 佐证信息  |             |        |
|                                     |              | 具体描述  | 111         |        |
|                                     |              |       |             | 3/1000 |
|                                     |              | 备注    | 请输入备注       |        |
| 0                                   | ( <b>+</b> ) | 退回    | 通过          | 不通过    |

2.2 成绩单管理(辅导员、学院、团委)

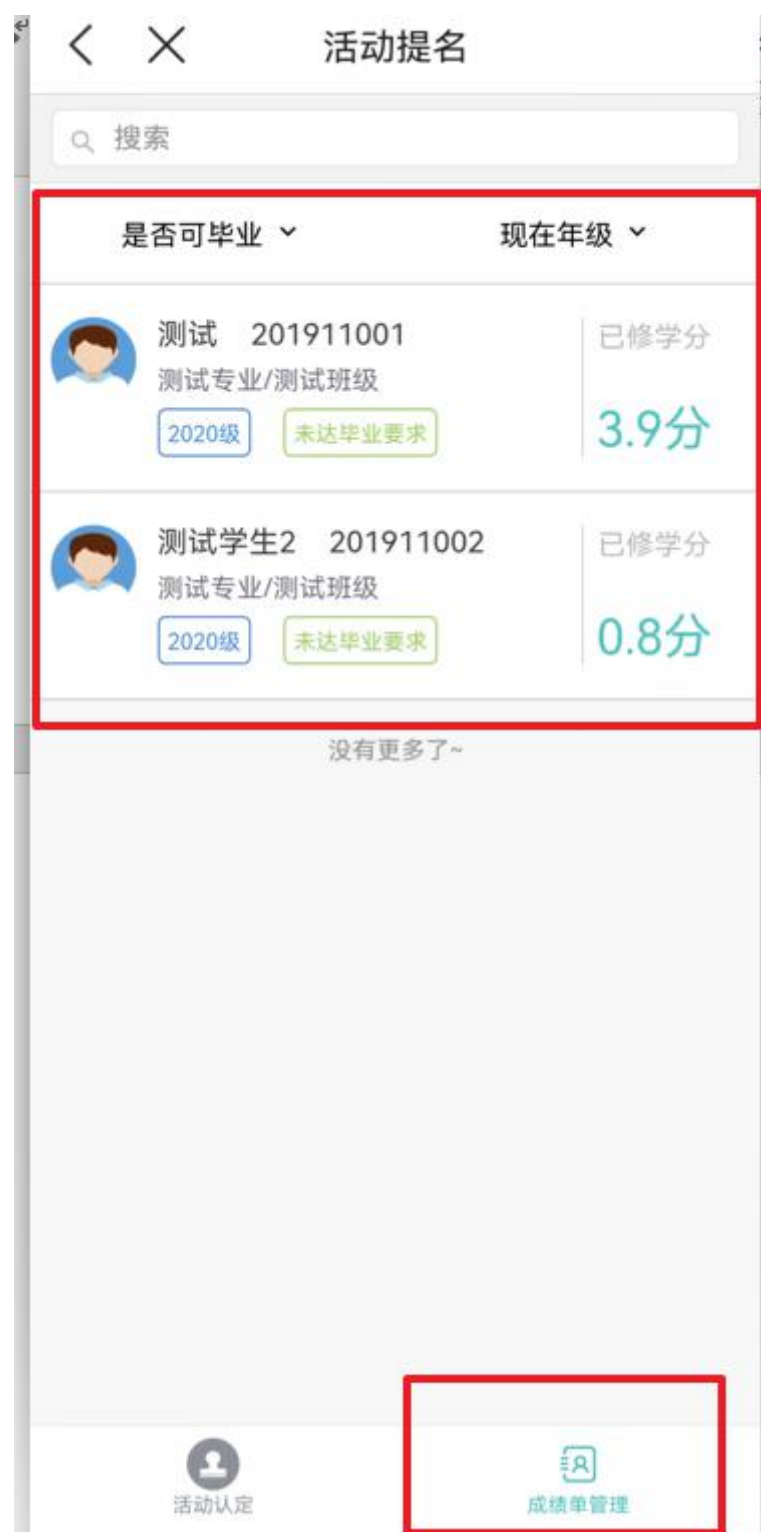

# 学生活动使用手册(学生)

# 1.PC 端的使用

登录 <u>http://ehall.cqwu.edu.cn</u> 重庆文理网上办事服务大厅。用职工号密 码登录

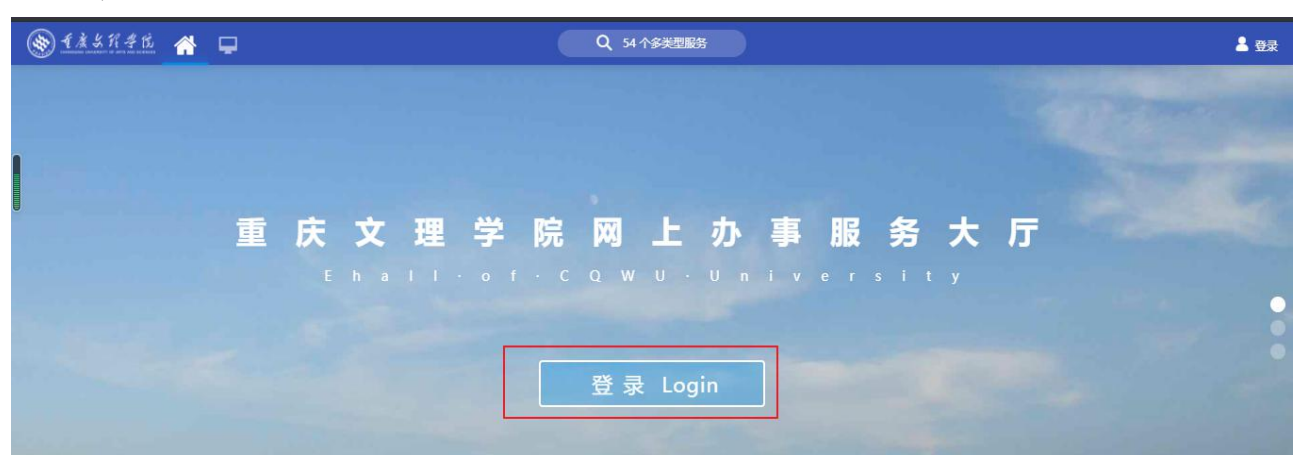

#### · 看度与祝学院 统一身份认证平台

Language: 简体中文 🗸

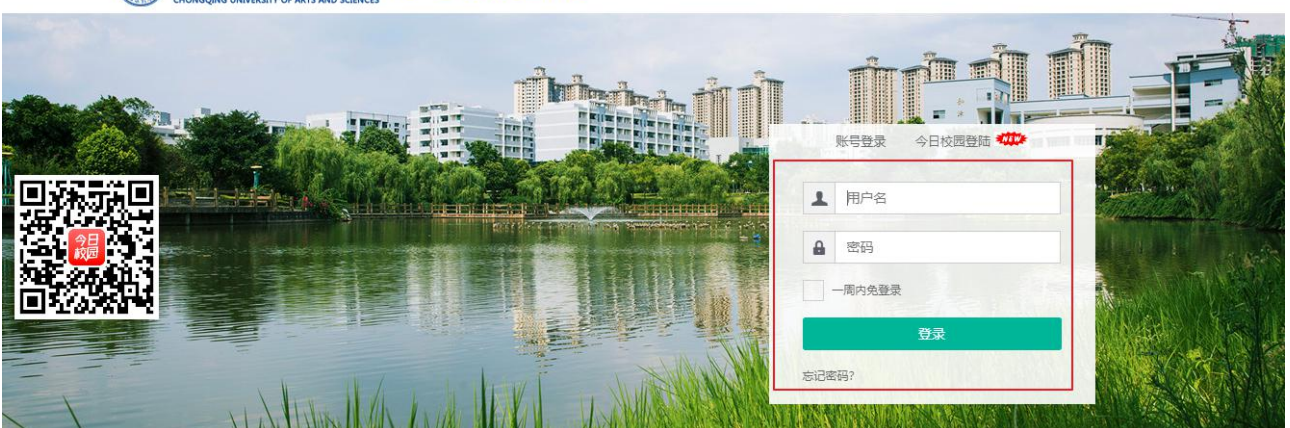

#### 业务系统→学生工作→学生工作平台→团委→学生活动

| ● 4素生活季度 | * 🖵                                   |                                                                   | Q 212 个多类型服务              |                   |                                       |                          | 8 |
|----------|---------------------------------------|-------------------------------------------------------------------|---------------------------|-------------------|---------------------------------------|--------------------------|---|
|          | OA办公桌面                                | 牧师桌面 学生桌面 系统管理员 十二条                                               |                           |                   |                                       |                          |   |
|          | 任务中心                                  |                                                                   | 业务系统                      | 3                 |                                       |                          |   |
|          | き 待办任务 🚯                              | admin-应用管理平台管理员的请假单                                               | 请处理                       | 研 7               | 🦲 校领导留言板                              | 🚳 学生综合服务(old)            |   |
|          | ✓ 已办任务                                | 2021-09-20 10:23:46                                               | ■ 学生1                     |                   | 📴 学生邮箱                                | 😳 学生激费系统                 |   |
|          | • 【我发起的                               | 2021-09-17 23:17:52                                               | · 面处理<br>□ 财务资            | 0 <sup>4≖</sup> 8 | 1 1 1 1 1 1 1 1 1 1 1 1 1 1 1 1 1 1 1 | 藚 学生离校                   |   |
|          |                                       | ampadmin-ampadmin发起的校外人员进校管理流程<br>2021-09-12 19:08:27             | 请处理                   校务后 | 勤 7               | 🤹 学生工作平台 (ne                          | 🛂 迎新管理                   |   |
| ● 我的收藏   |                                       | ampadmin-ampadmin发起的校外人员进校营建演程<br>2021-09-12 19:06:22<br>查君全部侍办任务 | <b>请</b> 处理               | 服务 1              |                                       |                          |   |
| :=       | 办公服务                                  |                                                                   | 个人数据                      | ł                 |                                       |                          |   |
| 可用应用     | ■公文收发 7                               |                                                                   | <b>1</b> 🖪 🖻              | 书借阅               |                                       | 温馨提醒:   您当前已借问图书0本       |   |
| 可用卡片     | <ul> <li>■ 值班信息</li> <li>4</li> </ul> |                                                                   | =                         | 箱                 |                                       | @cqwu.edu.cn邮箱   有0封未读邮件 |   |
|          |                                       | 📑 学学号发文                                                           |                           | 盘                 |                                       | 恩网盘空间:   总计0.00G,已用0.00G |   |
|          |                                       |                                                                   |                           |                   |                                       |                          |   |

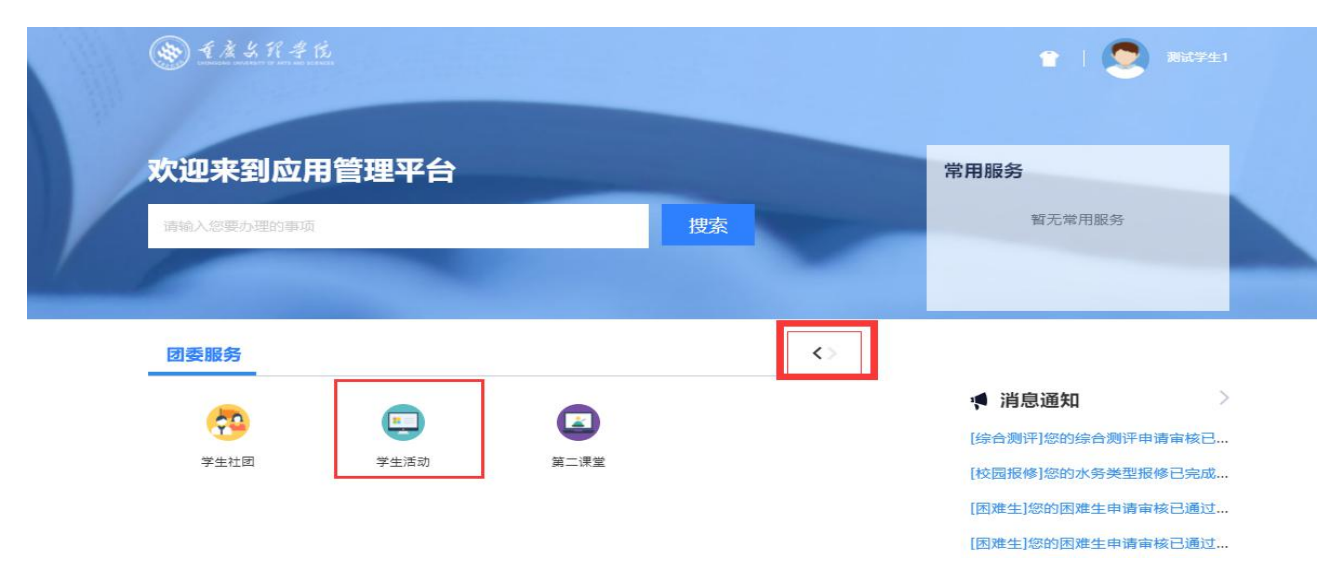

#### 1.1 活动浏览

学生在活动浏览页面可查看当前开放报名的活动信息,可根据活动名称搜索或 者按照活动类型,热度,近一周、自定义时间进行筛选

| Wisedu         金融報時         学生活动           正花八门的活动等你来参与         ##           @ 講師人活动主部         ##           活动樂型         全部         智力発素文化讲進         聖世容岡         ##           電源         全部         智力発素文化讲進         聖世容岡         ##           電源         金部         智力発素文化讲進         聖世容岡         ##           電源         金融         委近一展年行         □ 2018-05-01 至 2018-05-31 × | 学生 マ 🕅 |
|----------------------------------------------------------------------------------------------------|--------|
| 围棋大赛 已振客<br>校级 / 05-01 周二 19:03 / 校运动馆                                                                                                    | 您已成功报名 |
| <b>篮球比赛</b><br>校级 / 05-02 周三 00:00 / 校篮球馆                                                                                                    | 10余余人0 |
| 足球                                                                                                    | 0人参加   |

# 1.2 活动报名

学生可针对希望报名的活动进行报名

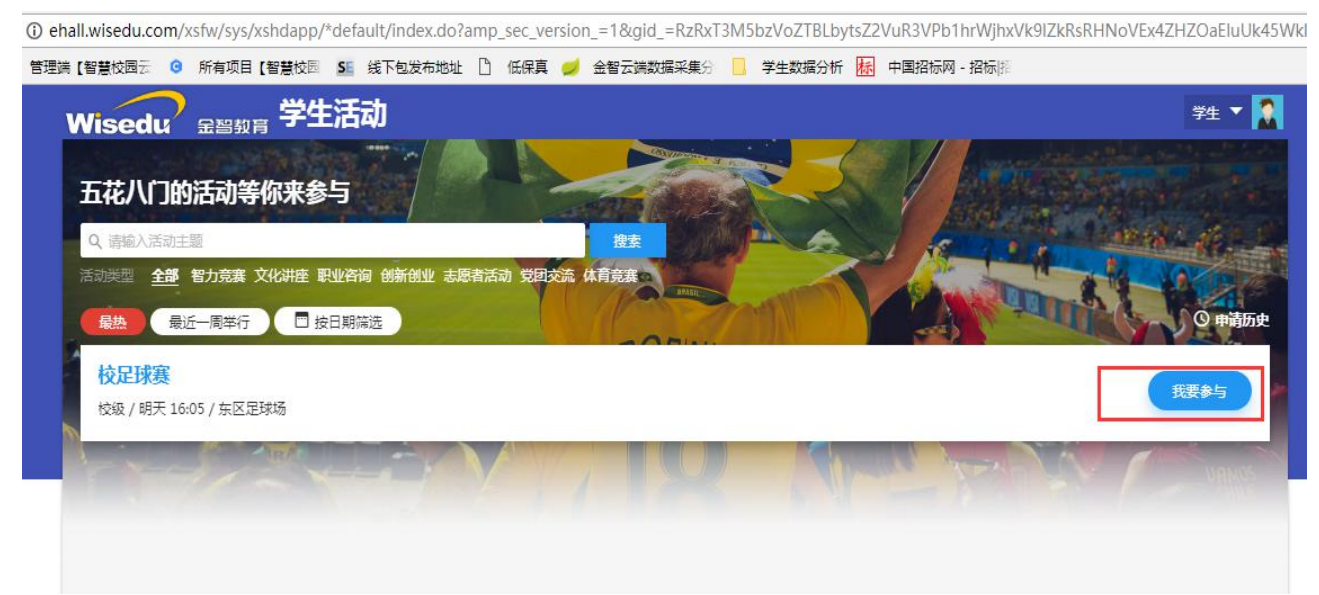

# 1.3 历史申请查看

申请报名过的活动信息可点击申请历史进行查看

管理碼【智慧校园云 😏 附有坝目【智慧校园 🎦 线卜包发布地址 🗋 做保具 🥪 金智云磷数据米集分 📙 字生数据分析 🌇 平国沿标树 -沿标序

| Visedu <sub>金昌敬肖</sub> 学生活动                                                       | 学生 🔻 🎑                                                                                                    |
|-----------------------------------------------------------------------------------|----------------------------------------------------------------------------------------------------|
| <b>五花八门的活动等你来参与</b><br>Q 请编入活动主题                                                  | antara serie a conserie<br>Alterna da conserie<br>Antara da conserie da conserie                                                                                                    |
| 話前送型 全部 智力竞赛 文化讲座 职业咨询 创新创业 志愿者活动 党国交流 体育竞赛 最热 最近一周举行 日 2018-05-01 至 2018-05-31 × |                                                                                                    |
| 围棋大赛 已服名<br>校级 / 05-01 周二 19:03 / 校运动馆                                            | 您已成功报名                                                                                                    |
| <b>篮球比赛</b><br>校级 / 05-02 周三 00:00 / 校篮球馆                                         | 0人参加                                                                                                    |
| <b>足球</b><br>班级 / 05-05 周六 09:01 / 学校                                             | 0人参加                                                                                                    |
|                                                                                   |                                                                                                    |
|                                                                                   |                                                                                                    |
|                                                                                   | Line         学生活动           AUCUUIDIADISFOR来参与         BE           AUCUUIDIATIONSFOR来参与         BE           AUCUUIDIATIONSFORATION         BE           AUCUUIDIATIONSFORATION         BE           AUCUUIDIATIONSFORATION         BE           AUCUUIDIATIONSFORATION         BE           AUCUUIDIATIONSFORATION         BE           AUCUUIDIATIONSFORATION         BE           AUCUUIDIATIONSFORATION         BE           AUCUUIDIATIONSFORATION         BE           AUCUUIDIATIONSFORATION         BE           AUCUUIDIATIONSFORATION         BE           AUCUUIDIATIONSFORATION         BE           AUCUUIDIATIONSFORATION         BE           AUCUUIDIATIONSFORATION         BE           AUCUUIDIATIONSFORATION         BE           AUCUUIDIATION         BE           AUCUUIDIATION         BE           AUCUUIDIATION         BE           AUCUUIDIATION         BE           AUCUUIDIATION         BE           AUCUUIDIATION         BE           AUCUUIDIATION         BE           AUCUUIDIATION         BE           AUCUUIDIATION         BE           AUCUUIDIATION         BE           A |

# 已经结束的活动,参加完成后可以进行评价和查看。

| sedu<br>活动预览            | 金融教育学生活动 | ವು         |                   |              |      | 学工学生组 🔻 🙍 |
|-------------------------|----------|------------|-------------------|--------------|------|-----------|
| 请历史<br><sub>有12条时</sub> | 青记录      |            |                   |              |      | ×         |
| 操作                      | 活动主题     | 活动类型       |                   | 申请陈述         | 审核状态 | 审核意见      |
| 详情                      | 辩论大赛1    | 室内狂欢       | 2019-10-10 17:42: | 欠钱           | 已通过  | 同意        |
| 详情                      | 辩论大赛1    | 室内狂欢       | 2019-10-10 17:40: | 我Qww12-/:; ( | 不通过  | 不同意,不太同意  |
| 详情                      | 辩论大赛——学校 | 室内狂欢       | 2019-10-10 17:24: | 无需申请陈述       | 无需审核 | 无需审核      |
| 详情                      | 带审核流程的秋季 | 户外娱乐       | 2019-10-09 16:43: | 好想不想爸爸想不     | 已通过  | 同意        |
| 详情                      | 无需审核的活动  | 4.0.2版本新活动 | 2019-08-06 16:22: | 无需申请陈述       | 无需审核 | 无需审核      |
| 详情                      | 流程默认不勾测试 | 4.0.2版本新活动 | 2019-06-14 14:36: | 11           | 已通过  | 同意        |
| 详情                      | 春游       | 户外娱乐       | 2019-06-13 19:25: | 无需申请陈述       | 无需审核 | 无需审核      |
| 详情                      | 默认流程检查   | 测试20171207 | 2019-06-13 14:42: | 11           | 审核中  |           |
| 详情                      | 待办消息活动   | 六—活动2019   | 2019-06-10 17:31: | 必须要申请一次试     | 已通过  | 同意        |
|                         | *****    | 40.2版木新活动  | 2019-06-05 16:40: | 我非常想加入       | 已通过  | 同意        |

#### 2.移动端的使用

#### 2.1 活动报名

进入今日校园在服务→学工服务→学生活动

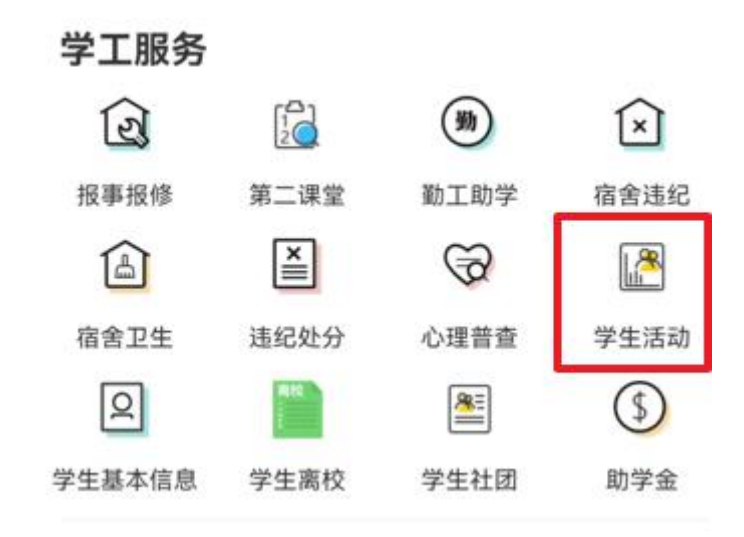

在发现活动,点击学生活动,然后进行报名;报名后如果有事不能参加请取消 报名,否则会被纳入爽约名单中。

| . 热门 最近一周 类型 ~ 日期                                                                                  | 期 🎬                                                                                        |
|----------------------------------------------------------------------------------------------------|--------------------------------------------------------------------------------------------|
| 刻 测试                                                                                               | 活动信息                                                                                       |
| . 正在报名 距离报名截止还有 2天                                                                                 | 测试                                                                                         |
| <ul> <li>活动级别:校级</li> <li>活动地点:学生活动中心</li> <li>举办时间:2021-11-17 21:22:00</li> <li>报名人数:0</li> </ul> | 社会実践<br>活动级别:校级<br>活动地点:学生活动中心<br>报名人数:0<br>报名时间:2021-11-1521:22:00-2021-11-17<br>21:22:00 |
| 没有更多了~                                                                                             | Ⅰ 活动介绍<br>1                                                                                |
|                                                                                                    | 推荐活动                                                                                       |
|                                                                                                    | 暂无推荐活动哦~                                                                                   |
| <b>夏</b> 夏夏夏夏夏夏夏夏夏夏夏夏夏夏夏夏夏夏夏夏夏夏夏夏夏夏夏夏夏夏夏夏夏夏夏                                                       | でである。                                                                                      |

#### 2.2 活动签到

扫码签到: 通过校园支付中的扫一扫进行签到

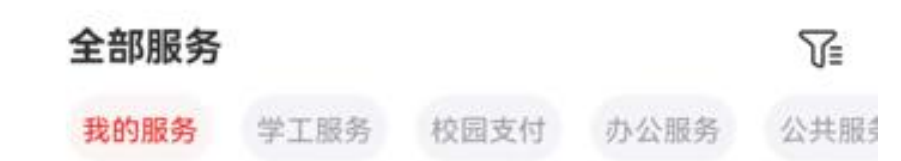

点击右上角[编辑]进行添加

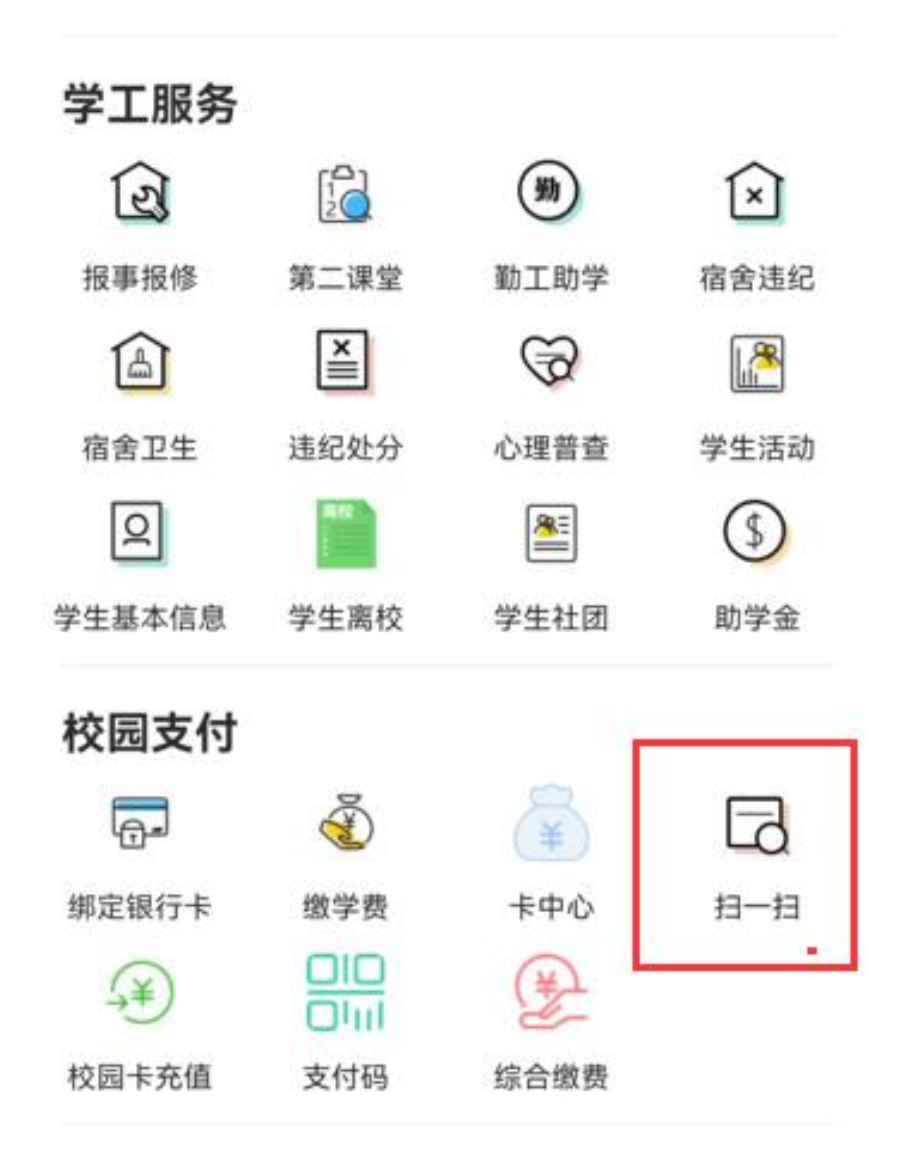

定位签到(需要让今日校园获得位置权限) 在我的活动点击对应的活动,点击定位签到。

| 测试       |                  | 社会实践 | 测试                                           |         |
|----------|------------------|------|----------------------------------------------|---------|
| 申请状态:    | 无需审核             |      | 社会实践                                         |         |
| 申请时间:    | 2021-11-16 21:39 | 52   | 活动级别:校级                                      |         |
| 申请陈述:    | 无需申请陈述           |      | 活动地点:学生活动中心                                  |         |
| 申请意见:    | 无需审核             |      | 报名人数: 1                                      |         |
| 0        |                  |      | 报名时间: 2021-11-15 21:22:00 - 2021<br>21:22:00 | 1-11-17 |
|          |                  |      | │ 活动介绍                                       |         |
| 申请状态:    | 已通过              |      | 1                                            |         |
| 申请时间:    | 2021-11-11 10:49 | 00   |                                              |         |
| 申请陈述:    |                  |      |                                              |         |
| 申请意见:    | 暂无               |      | 推荐活动                                         |         |
|          |                  |      |                                              |         |
| weimar w |                  |      | 80° mar 111 miles yan - 1, with              |         |
| 申请状态:    | 已通过              |      | 晢九推存沽动哦~                                     |         |
| 申请时间:    | 2021-11-11 10:02 | 52   |                                              |         |
|          | 0                | 8    | Pit Pit A                                    | 计标数列    |

如果初次定位有问题的可以重新定位,如果确实无法定位的,请找活动管理员进行手工签到或者扫码签到。

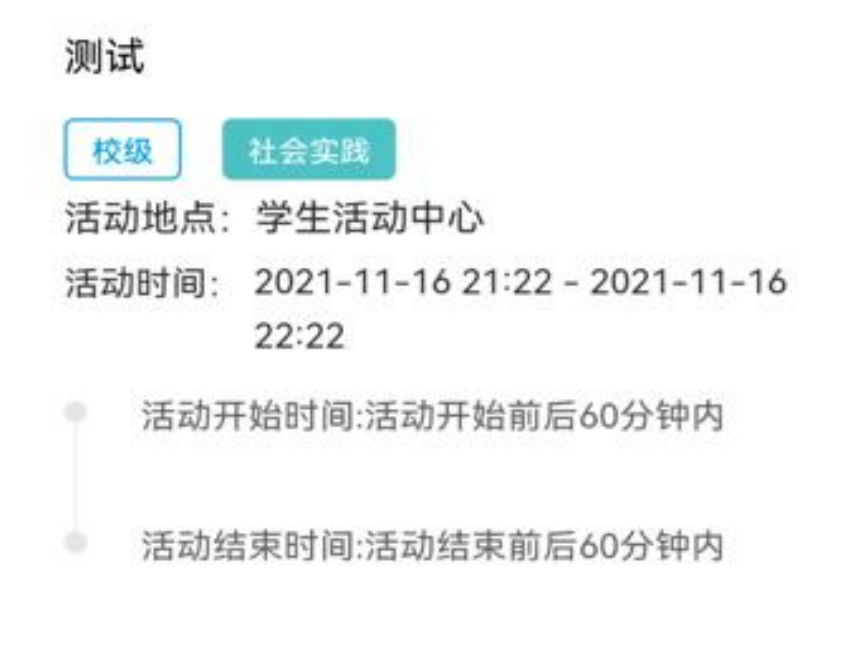

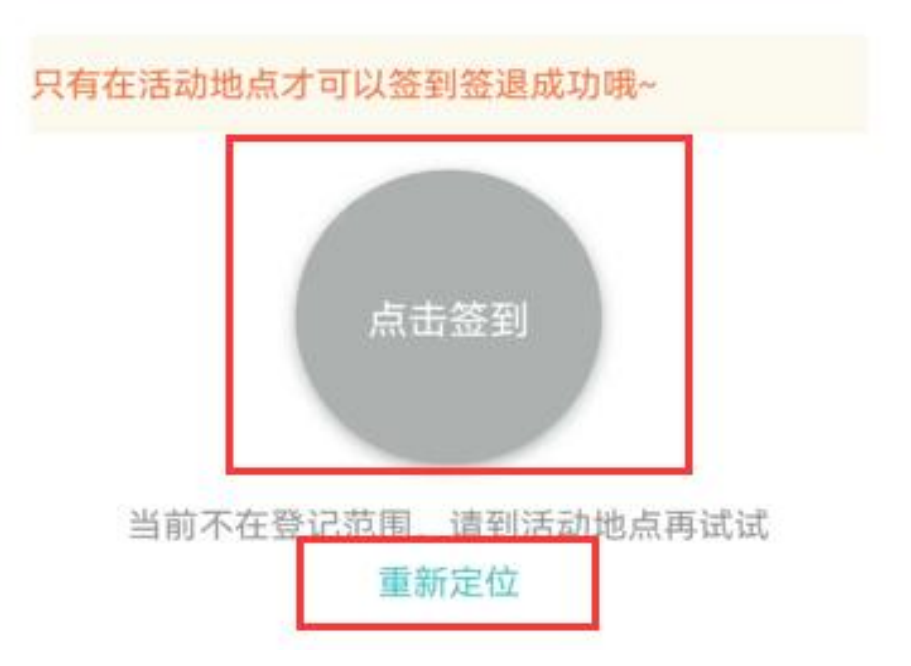

# 学生活动使用手册(老师)

# 1.PC 端的使用

登录 <u>http://ehall.cqwu.edu.cn</u>重庆文理网上办事服务大厅。用职工号密码登录

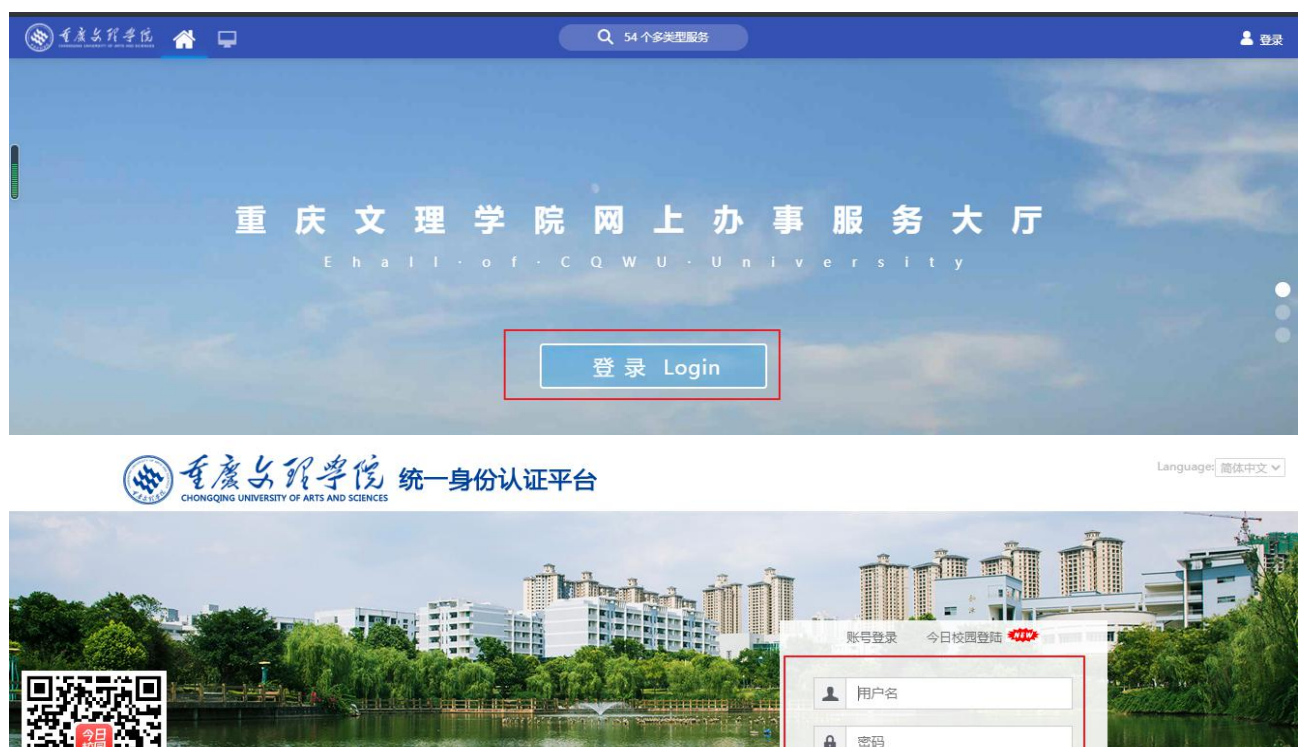

系统→学生工作→学生工作平台→团委管理→学生活动

| 新生育者     新生育者     市 | * 🖵                                    |                                                                                  |                                                                                                    |                                                                |                     | Q 212                             | 2个多类型服务                                                                                                   |   |                                             |                                     | G                                             | • |
|---------------------|----------------------------------------|----------------------------------------------------------------------------------|----------------------------------------------------------------------------------------------------|----------------------------------------------------------------|---------------------|-----------------------------------|----------------------------------------------------------------------------------------------------|---|---------------------------------------------|-------------------------------------|-----------------------------------------------|---|
|                     | OA办公桌面                                 | 教师桌面                                                                             | 学生桌面                                                                                                    | 系统管理员                                                          | + 🌣                 |                                   |                                                                                                    |   |                                             |                                     |                                               |   |
|                     | 任多中心<br>こ 待か任务<br>く 已か任务<br>4 表发起的     | (31) admir<br>2021-<br>admir<br>2021-<br>3mpa<br>2021-<br>3mpa<br>2021-<br>2021- | <u> 広田皆理平台皆理</u> の<br>99-20 10-23:46<br><b>A111111111111</b><br>109-17 23:17:52<br>Imin - ampadmin没は<br>09-12 19:06:22<br>Imin - ampadmin没は<br>19-12 19:06:22<br>重 | 的请假单<br>111111111111111<br>101化外人员进校营<br>130化外人员进校营<br>国全部将办任务 | 1111<br>理流程<br>:理流程 | 清处理       清处理       清处理       清处理 | <ul> <li>业务系统</li> <li>● 数学料研</li> <li>● 学生工作</li> <li>● 财务资产</li> <li>● 校务后勤</li> <li>● 一卡通服务</li> </ul> | 7 | 交领导留言板<br>学生 <b>邮箱</b><br>毒导猫<br>学生工作平台(ne… | (2) 学生<br>(1) 学生<br>(1) 学生<br>(1) 知 | <del>其完合服务</del> (old)<br>土敏费系统<br>土账校<br>M管理 |   |
| :=                  | 办公服务                                   |                                                                                  |                                                                                                    |                                                                |                     |                                   | 个人数据                                                                                                    |   | -                                           |                                     |                                               |   |
| 可用应用                | 🖿 公文收发                                 | 7 🉀 të                                                                           | 跋发文                                                                                                    | 🤳 ka                                                           | 及收文                 |                                   |                                                                                                    | J |                                             | 温馨提醒:                               | 您当前已借闽图书0本                                    |   |
| 可用卡片                | <ul> <li>会议会务</li> <li>值研信目</li> </ul> | 5 🤮 部                                                                            | ]发文                                                                                                    | a) 部(                                                          | 〕文件<br>邓文件          |                                   | ● 邮箱                                                                                                    |   |                                             |                                     | n邮箱   有0封未该邮件                                 |   |
|                     | - marile                               |                                                                                  | 字号发文<br>字号发文                                                                                                    |                                                                |                     |                                   |                                                                                                    |   |                                             | 您网盘空间:                              |                                               |   |
|                     |                                        |                                                                                  | <ul><li>● 12</li><li>学工平台</li></ul>                                                                                                    | よれ <i>牛</i> 1<br>計                                             | S.                  | ٠                                 | 团委管理                                                                                                    | ₽ |                                             |                                     |                                               |   |
|                     |                                        |                                                                                  | > 仰新管理                                                                                                    | E                                                              |                     | ¢0                                | 学生社团                                                                                                    | 1 |                                             |                                     |                                               |   |
|                     |                                        |                                                                                  | ▶ 学生数排                                                                                                    | <b>-</b>                                                       | ->                  | •                                 | 学生活动                                                                                                    | ) |                                             |                                     |                                               |   |
|                     |                                        |                                                                                  | ▶ 宿舍管理                                                                                                    | E                                                              |                     |                                   | 第二课堂                                                                                                    | 1 |                                             |                                     |                                               |   |
|                     |                                        |                                                                                  | > 学生事务                                                                                                    | ŝ                                                              | >                   |                                   |                                                                                                    |   |                                             |                                     |                                               |   |
|                     |                                        |                                                                                  | > 团委管理                                                                                                    | E.                                                             | >                   |                                   |                                                                                                    |   |                                             |                                     |                                               |   |

### 1.1 创建活动

活动管理员可新增、删除、维护活动信息,对自己发布的活动进行管理。对活动报名情况、签到情况进行维护。每个活动发布人员,仅处理自己发布的活动。

|             | X 挥 学 低      | 学生活动   | J    |      |   |                    |    |          |         | 学生活动管理 | 浙 | 动举办授权 | 活动激  | 览 查询统计 |       | ・ 図 美 管理  | ä ▼  |
|-------------|--------------|--------|------|------|---|--------------------|----|----------|---------|--------|---|-------|------|--------|-------|-----------|------|
| 学生活动        | 管理           |        |      |      |   |                    |    |          |         |        |   |       |      |        |       |           |      |
| Q、请输入活动     | 动名称          |        |      |      |   | 搜索 高级搜索            |    |          |         |        |   |       |      | ✿活动    | 地点设   | 置 🗘 🏹     | 型设置  |
| 当前状态:<br>新增 | 全部 进行中 未打 删除 | 开始 已结束 | 爽约人员 | 统计   |   |                    |    |          |         |        |   |       |      |        |       | <b>10</b> | 目定义列 |
|             | 操作           | 活动     | 名称 🍦 | 活动类型 | ÷ | 活动时间               | *  | 活动地点     | .≜<br>∀ | 待审人数   | * | 签到人数  | \$ _ | 当前状态   | <br>♥ | 参加人数      | 4    |
| 1 1000      | 法加禁押人员       | 团学宣传母- | 王培训  | 社会定時 |   | 2021-11-13 09:30:0 | 00 | 知津楼红河十一阶 |         | 7      |   | 78    |      | 日結束    |       | 85        |      |

#### 新增活动

| *   | 活动主题     |            |                                                                     |     |        |
|-----|----------|------------|---------------------------------------------------------------------|-----|--------|
| * ] | 活动学年     | 2021       | -2022学年                                                             |     |        |
| *   | 活动类型     | 请选择        | R                                                                   | -   |        |
| *   | 活动级别     | 请选持        | ₽                                                                   | Ŧ   |        |
| * ] | 活动开始时间   |            |                                                                     |     |        |
| *   | 活动结束时间   |            |                                                                     |     |        |
| *   | 签到浮动时间   |            |                                                                     |     | 单位:分钟  |
| *   | 签退浮动时间   |            |                                                                     |     | 单位:分钟  |
| *   | 活动报名开始时间 |            |                                                                     |     |        |
| *   | 活动报名结束时间 |            |                                                                     |     |        |
| *   | 主办单位类型   | 请选择        | Z<br>+                                                              | Ŧ   |        |
| *   | 主办单位     |            |                                                                     |     |        |
| *   | 活动地点     | 请选择        | Z                                                                   | Ŧ   |        |
| *   | 报名方式     | $\bigcirc$ | 重接报名 ○ 需要审核                                                         |     |        |
| *   | 活动介绍     |            |                                                                     |     |        |
|     |          |            |                                                                     | 0/1 | 000    |
|     | ★ 是否计入第二 | 课堂         | 是                                                                   |     | *      |
| r   | 学分       |            | -                                                                   |     |        |
| 1   | *课程模块    |            | 请选择                                                                 |     | Ŧ      |
| 1   | * 项目     |            | 请选择                                                                 |     | *      |
|     | * 认定标准   |            | 请选择                                                                 |     | •      |
| 4   | 爽约次数限制   | l.         |                                                                     |     | 不埴代表不限 |
|     | 报名人数限制   | l I        |                                                                     |     | 不埴代表不限 |
|     | 是否启用定位   | 签到         |                                                                     |     |        |
|     | 备注       |            |                                                                     |     |        |
|     |          |            |                                                                     |     |        |
|     |          |            |                                                                     |     |        |
|     |          |            |                                                                     | 0/1 | 000    |
|     | 附件       |            | 上传 (请上传附件,默认支持上传1个附件,支持上传的格式为<br>doc.jpg,png,jpeg,bmp,docx,pdf,txt) |     |        |
|     |          |            | <b>保</b> 左 取消                                                       |     |        |

| 申请项说明        | 说明                                                |
|--------------|---------------------------------------------------|
| 报名方式         | 直接报名,即申请不需要审核,多用于开放式活动。<br>需要审核,那申请之后需要活动管理员审核。   |
| 是否进入<br>第二课堂 | 是的话需要针对第二课堂的模块、项目、认定标准进<br>行维护(如果不知道可以参照学校第二课堂规则) |
| 爽约次数限制       | 限制之前所有活动中有爽约,即报名未参加的人。                            |
| 是否启动<br>定位签到 | 定位签到,使用条件必须要针对活动的场馆设置定位                           |

# 1.2 添加活动管理员

I have a second as a second

| Q、请输入活动 | 请输入活动名称 |         |                 |             |     | 搜索 [高级搜索] |        |   |   |     |   |      |        | ♥活动  | 地点设置  | ₫ ♥活动类型      | 设置      |
|---------|---------|---------|-----------------|-------------|-----|-----------|--------|---|---|-----|---|------|--------|------|-------|--------------|---------|
| 前状态;    | 全部进行中   | 未开始 已结束 |                 |             |     |           |        |   |   |     |   |      |        |      |       |              |         |
| 新增      | 删除      | 导出      | 爽约人员            | 统计          |     |           |        |   |   |     |   |      |        |      |       |              | 议列      |
| 新增      | 删除操作    | 导出      | 型 爽约人员<br>加名称 ( | i统计<br>活动类型 | 1 _ | 活动时间      | ▲ 活动地点 | A | 待 | 审人数 | ▲ | 签到人数 | A<br>V | 当前状态 | <br>∀ | ■ 自定<br>参加人数 | ■义列<br> |

添加活动管理员

可以授权该活动管理员管理该活动, 能对活动的参加人员进行审核。

| 已添加管理员信息           |               |           |                     |     |      |                                            |
|--------------------|---------------|-----------|---------------------|-----|------|--------------------------------------------|
| 操作                 | 学工号           | .≜<br>♥   | 姓名                  | *   | 活动主题 | \$<br>\\\\\\\\\\\\\\\\\\\\\\\\\\\\\\\\\\\\ |
|                    |               |           |                     |     |      |                                            |
|                    |               |           | 20 <del> 21.0</del> |     |      |                                            |
|                    |               |           | 泛角叙游                |     |      |                                            |
|                    |               |           |                     |     |      |                                            |
| K ★ > > 0-0 总记录数 0 | 总页数 0 能转至 1 页 |           |                     |     |      | 每页显示 10 💌                                  |
| 添加管理员              |               |           |                     |     |      |                                            |
| Q、请输入职工号/姓名        |               | 搜索 [高级搜索] |                     |     |      |                                            |
| 添加                 |               |           |                     |     |      |                                            |
|                    | 职工号           |           |                     | *   | 姓名   | *                                          |
| 19720001           |               |           |                     | 何开莲 |      |                                            |
| 19740001           |               |           |                     | 陈佳民 |      |                                            |
| 19740002           |               |           |                     | 周述娅 |      |                                            |
| 19770001           |               |           |                     | 陈宗仕 |      |                                            |
| 19770002           |               |           |                     | 干大成 |      |                                            |

# 1.3 活动详情

点击列表中的详细按钮,可进入单个活动的详情页面。

| 学生         | 舌动管理                                   |        |       |      |   |                   |    |          |           |     |      |   |      |     |     |       |     |
|------------|----------------------------------------|--------|-------|------|---|-------------------|----|----------|-----------|-----|------|---|------|-----|-----|-------|-----|
| Q 请编       | 入活动名称                                  |        |       |      | 搜 | 素 [高级搜索]          |    |          |           |     |      |   | ♥活动均 | 也点设 | 置 🗘 | 活动类型  | 设置  |
| 当前状态<br>新4 | <ul> <li>全部进行中未</li> <li>删除</li> </ul> | 开始 已結束 | 爽约人员  | 统计   |   |                   |    |          |           |     |      |   |      |     |     | 10 自治 | 己义列 |
|            | 操作                                     | 活动     | 的名称 🍦 | 活动类型 | * | 活动时间              | *  | 活动地点     | \$<br>待审人 | t d | 签到人数 | * | 当前状态 | *   | 1   | 參加人数  | *   |
|            | 详情   添加管理人员                            | 团学宣传骨  | 干培训   | 社会实践 | 2 | 021-11-13 09:30:0 | 00 | 知津楼红河十一阶 | 7         |     | 78   |   | 已結束  |     | 85  |       |     |

详情页面可查看/审核/手动签到/签到二维码/编辑 活动的报名情况,签到人数, 并可对活动信息进行编辑

| 活动         | 加详情                                                                                                    |                                                                                         |                          |                                                                                                    |                                                                                  |        |                                                                                                    |          |                                                                                                    |                                                                                                    |                                                       |                                                       | ×                                                                                                    |
|------------|----------------------------------------------------------------------------------------------------|-----------------------------------------------------------------------------------------|--------------------------|----------------------------------------------------------------------------------------------------|----------------------------------------------------------------------------------|--------|----------------------------------------------------------------------------------------------------|----------|----------------------------------------------------------------------------------------------------|----------------------------------------------------------------------------------------------------|-------------------------------------------------------|-------------------------------------------------------|----------------------------------------------------------------------------------------------------|
| 团          | <b>团学宣传骨干培训</b><br>寺事 7 日通过 85                                                                                                    | 已结束<br>报名限额 90                                                                          | 活动时间;                    | 2021-11-13 09                                                                                                    | 9:302021-1                                                                       | 1-13 1 | 2:00                                                                                                    | 详细信息>>   |                                                                                                    |                                                                                                    | 78<br>密到人類                                            | 暂无评分                                                  | }                                                                                                    |
| Q 请<br>参与程 | 請約入学号/姓名<br>登録: <b>全部 参与者</b> ::                                                                                                    | 未参与 组织者 获奖                                                                              | 观众                       |                                                                                                    | 搜索                                                                               | [高级排   | 搜索]                                                                                                    |          |                                                                                                    |                                                                                                    |                                                       |                                                       |                                                                                                    |
| 审核状        | <ul> <li>(法): 全部 待活动管</li> <li>(活动管): 通过</li> </ul>                                                                                                    | 型员审核 活动管理员<br>不通过                                                                       | <u>育核不通过 审核</u><br>撤回 手を | 1111 草稿<br>动签到                                                                                                    | 二维码                                                                              | 编      | 辑 参与人                                                                                                    | 员删除 导入参与 | 沼単 导出                                                                                                    |                                                                                                    |                                                       | 10                                                    | 自定义列                                                                                                    |
|            | 操作                                                                                                    | 学号 🌲                                                                                    | 姓名 🌲                     | 学院 🌲                                                                                                    | 班级                                                                               | *      | 性别 🍦                                                                                                    | 手机号码 🍦   | 报名时间 🍦                                                                                                    | 申请陈述 🍦                                                                                                    | 入场时间 🌲                                                | 退场时间 🍦                                                | 审                                                                                                    |
|            | 通过   不通过   退回                                                                                                    | 20200                                                                                   |                          | WTE HAD                                                                                                    |                                                                                  |        |                                                                                                    |          |                                                                                                    |                                                                                                    |                                                       |                                                       |                                                                                                    |
|            | 潘过1 <b>太</b> 通过13月回                                                                                                    |                                                                                         |                          | 当理子院                                                                                                    | 20)2                                                                             |        | 女                                                                                                    |          | 2021-11-13 09:1                                                                                                    | 重庆文理学院马克                                                                                                    |                                                       |                                                       | 待活动管                                                                                                    |
|            | Taria   viviaria   Taria                                                                                                    | 20215                                                                                   |                          | 5 理子院<br>智能学院                                                                                                    | 20浸<br>21人                                                                       |        | 女<br>男                                                                                                    |          | 2021-11-13 09:1<br>2021-11-12 22:3                                                                                                    | 重庆文理学院马克<br>融媒体干部                                                                                                 |                                                       |                                                       | 待活动管<br>待活动管                                                                                                    |
|            | 通过   不通过   退回                                                                                                    | 20215<br>20201                                                                          |                          | 5 理子阮<br>智能学院<br>学院                                                                                                    | 20浸<br>21人<br>20会                                                                |        | 女<br>男<br>男                                                                                                    |          | 2021-11-13 09:1<br>2021-11-12 22:3<br>2021-11-12 23:2                                                                                                    | 重庆文理学院马克<br>融媒体干部<br>申请参加培训                                                                                       |                                                       |                                                       | 待活动曾<br>待活动曾<br>待活动曾                                                                                                    |
|            | 通过   不通过   退回<br>通过   不通过   退回<br>通过   不通过   退回                                                                                                    | 20215<br>20201<br>20210                                                                 |                          | ョ理子院<br>智能学院<br>学院<br>与大数据…                                                                                            | 20년<br>21人<br>20分<br>21金                                                         |        | 女<br>男<br>男<br>女                                                                                                    |          | 2021-11-13 09:1<br>2021-11-12 22:3<br>2021-11-12 23:2<br>2021-11-13 08:2                                                                                                    | 重庆文理学院马克<br>融媒体干部<br>申请参加培训<br>作为大学生中千千                                                                           |                                                       |                                                       | 待活动管<br>待活动管<br>待活动管<br>待活动管                                                                                                    |
|            | 通过     不通过     退回       通过     不通过     退回       通过     不通过     退回                                                                                                | 20215-<br>20201-<br>20210<br>20212-                                                     |                          | <ul> <li>5 理子院</li> <li>皆能学院</li> <li>学院</li> <li>与大数据</li> <li>斗学与工</li> </ul>                                        | 20浸<br>21人<br>20会<br>21金<br>21金                                                  |        | 女<br>男<br>男<br>女<br>男                                                                                                    |          | 2021-11-13 09:1<br>2021-11-12 22:3<br>2021-11-12 23:2<br>2021-11-13 08:2<br>2021-11-12 20:4                                                                                                | 重庆文理学院马克<br>融媒体干部<br>申请参加培训<br>作为大学生中千千<br>材料科学与工程学                                                               |                                                       |                                                       | 待活动管<br>待活动管<br>待活动管<br>待活动管<br>待活动管                                                                                                    |
|            | 通过     不通过     退回       通过     不通过     退回       通过     不通过     退回       通过     不通过     退回       通过     不通过     退回                                                | 20215-<br>20201-<br>20210-<br>20212-<br>20210-                                          |                          | <ul> <li>&gt; 理子院</li> <li>智能学院</li> <li>学院</li> <li>与大数据</li> <li>斗学与工</li> <li>可环境工</li> </ul>                       | 20浸<br>21人<br>20会<br>21金<br>21金<br>21粒<br>21粒                                    | 4      | 女<br>男<br>男<br>女<br>男<br>女<br>女                                                                                                    |          | 2021-11-13 09:1<br>2021-11-12 22:3<br>2021-11-12 23:2<br>2021-11-13 08:2<br>2021-11-12 20:4<br>2021-11-12 18:4                                                                             | <ul> <li>重庆文理学院马克</li> <li>融媒体干部</li> <li>申请参加培训</li> <li>作为大学生中千千</li> <li>材料科学与工程学</li> <li>申请参加参加摄影</li> </ul> |                                                       |                                                       | <ul> <li>待活动管</li> <li>待活动管</li> <li>待活动管</li> <li>待活动管</li> <li>待活动管</li> <li>待活动管</li> <li>待活动管</li> <li>待活动管</li> </ul>                            |
|            | 通过   不通过   退回<br>通过   不通过   退回<br>通过   不通过   退回<br>通过   不通过   退回<br>通过   不通过   退回<br>通过   不通过   退回                                                               | 20215<br>20201-<br>20210<br>20212<br>20210<br>20211-                                    |                          | <ul> <li>5 理子統</li> <li>留能学院</li> <li>学院</li> <li>与大数据</li> <li>科学与工</li> <li>与环境工</li> <li>学院</li> </ul>              | 20년<br>21人<br>20 <del>分</del><br>21金<br>21章<br>21秋<br>21秋<br>21秋<br>21秋          | 4      | 女<br>男<br>男<br>女<br>男<br>女<br>男<br>女<br>史<br>女<br>女<br>女<br>女<br>女<br>女<br>女<br>の<br>の<br>の<br>の<br>の<br>の<br>の<br>の<br>の<br>の<br>の                          |          | 2021-11-13 09:1<br>2021-11-12 22:3<br>2021-11-12 23:2<br>2021-11-13 08:2<br>2021-11-12 20:4<br>2021-11-12 20:4<br>2021-11-12 18:4<br>2021-11-12 23:2                                       | 重庆文理学院马克<br>融媒体干部<br>申请参加培训<br>作为大学生中千千<br>材料科学与工程学<br>申请参加参加摄影<br>本人为教育学院大                                       |                                                       |                                                       | 待活动管<br>待活动管<br>待活动管<br>待活动管<br>待活动管<br>待活动管<br>待活动管                                                                                                  |
|            | 通过   不通过   退回<br>通过   不通过   退回<br>通过   不通过   退回<br>通过   不通过   退回<br>通过   不通过   退回<br>通过   不通过   退回<br>编辑                                                         | 20215<br>20201<br>20210<br>20212<br>20210<br>20211<br>20211<br>20213                    |                          | <ul> <li>S理子統</li> <li>智能学院</li> <li>学院</li> <li>与大数据</li> <li>斗学与工</li> <li>可环境工</li> <li>学院</li> <li>管理学院</li> </ul> | 20波<br>21人<br>20会<br>21金<br>21章<br>21板<br>21坂<br>21坂<br>215<br>215               | 4      | 女<br>男<br>男<br>女<br>男<br>女<br>男<br>女<br>女<br>女<br>女<br>女<br>女<br>女<br>女<br>女<br>女<br>女<br>の<br>の<br>の<br>の                                                   |          | 2021-11-13 09:1<br>2021-11-12 22:3<br>2021-11-12 23:2<br>2021-11-12 08:2<br>2021-11-12 09:4<br>2021-11-12 19:4<br>2021-11-12 23:2<br>2021-11-12 19:2                                       | 重庆文理学院马克<br>融煤体干部<br>申请参加培训<br>作为大学生中千千<br>材料科学与工程学<br>申请参加参加摄影<br>本人为教育学院大<br>无                                  | 2021-11-13 09:3                                       | 2021-11-13 11:5                                       | <ul> <li>待活动管</li> <li>待活动管</li> <li>待活动管</li> <li>待活动管</li> <li>待活动管</li> <li>待活动管</li> <li>待活动管</li> <li>行活动管</li> <li>行活动管</li> <li>已通过</li> </ul> |
|            | 通过   不通过   近日<br>通过   不通过   近日<br>通过   不通过   近日<br>通过   不通过   近日<br>通过   不通过   近日<br>通过   不通过   近日<br>通道   不通过   近日<br>編載<br>編載                                  | 20215<br>20201<br>20210<br>20212<br>20210<br>20210<br>20211<br>20213<br>20190           |                          | ■ 注子統<br>皆能学院<br>学院<br>与大数据<br><sup>3</sup> ↓学与工<br>与环境工<br>学院<br>管理学院<br>与传媒学                                         | 20波<br>21人<br>20会<br>21金<br>21金<br>21板<br>21板<br>21页<br>21页<br>21丁<br>19广        | 4      | 女<br>男<br>男<br>女<br>男<br>女<br>男<br>女<br>子<br>男<br>女<br>子<br>男<br>の<br>、<br>男<br>男<br>の<br>の<br>男<br>男<br>の<br>の<br>男<br>の<br>の<br>の<br>の<br>の<br>の<br>の<br>の |          | 2021-11-13 09:1<br>2021-11-12 22:3<br>2021-11-12 23:2<br>2021-11-12 23:2<br>2021-11-13 08:2<br>2021-11-12 20:4<br>2021-11-12 18:4<br>2021-11-12 23:2<br>2021-11-12 19:2<br>2021-11-12 19:2 | 重庆文理学院马克<br>融煤体干部<br>申请参加培训<br>作为大学生中千千<br>材料科学与工程学<br>申请参加参加摄影<br>本人为教育学院大<br>无<br>参与培训                          | 2021-11-13 09:3<br>2021-11-13 09:3                    | 2021-11-13 11:5<br>2021-11-13 12:0                    | <ul> <li>待活动管</li> <li>待活动管</li> <li>待活动管</li> <li>待活动管</li> <li>待活动管</li> <li>待活动管</li> <li>待活动管</li> <li>行活动管</li> <li>已通过</li> <li>已通过</li> </ul>  |
|            | 通过   不通过   近日     通过   不通过   近日     通过   不通过   近日     通过   不通过   近日     通过   不通过   近日     通过   不通过   近日     通过   不通过   近日     通过   不通过   近日     編載     編載     編載 | 20215<br>20201-<br>20210<br>20212<br>20210<br>20211<br>20211<br>20213<br>20190<br>20211 |                          | 5 注子统<br>冒能学院<br>学院<br>5 大数据<br>3 学与工<br>5 环境工<br>学院<br>5 度理学院<br>5 传媒学<br>学院                                          | 20波<br>21人<br>20会<br>21金<br>21金<br>21坂<br>21坂<br>21坂<br>21丁<br>21丁<br>19广<br>21広 | 4      | 女<br>男<br>男<br>女<br>男<br>女<br>男<br>女<br>女<br>女<br>女<br>女<br>女<br>女<br>女<br>女<br>女<br>女<br>女<br>の<br>の<br>の<br>の                                              |          | 2021-11-13 09:1<br>2021-11-12 22:3<br>2021-11-12 23:2<br>2021-11-12 23:2<br>2021-11-13 08:2<br>2021-11-12 20:4<br>2021-11-12 18:4<br>2021-11-12 19:2<br>2021-11-12 19:2<br>2021-11-12 18:1 | 重庆文理学院马克<br>融煤体干部<br>申请参加培训<br>作为大学生中千千<br>材料科学与工程学<br>申请参加参加摄影<br>本人为教育学院大<br>无<br>参与培训<br>财务部摄影培训               | 2021-11-13 09:3<br>2021-11-13 09:3<br>2021-11-13 09:3 | 2021-11-13 11:5<br>2021-11-13 12:0<br>2021-11-13 11:5 | <ul> <li>待活动管</li> <li>待活动管</li> <li>待活动管</li> <li>待活动管</li> <li>待活动管</li> <li>待活动管</li> <li>行活动管</li> <li>已通过</li> <li>已通过</li> <li>已通过</li> </ul>   |

# 点击详细信息用于调整活动的开始结束时间及打卡时间等

| <b>团学宣传骨干培训 已结束</b><br>待审 7   已通过 85   振名限额 90   活动时间 2021-11-13 09:302021-11-13 12:00 <del>详细信息</del> >>                     | <b>78</b><br>签到人数 | 暂无评分<br><sup>翀</sup> |
|----------------------------------------------------------------------------------------------------|-------------------|----------------------|
|                                                                                                    |                   | ×                    |
| 図学宣传骨干培训     E結束       活动美型     社会实践     活动炭明     校扱     活动学年 2021-2022学年       活动地域     知道僕红河十一阶       主办单位     共青団軍庆文理学院委员会 |                   | 编辑                   |
| 図学宣传骨干培训班<br>┃ 学生评价                                                                                                    |                   |                      |

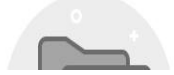

# 1.3 活动报名审核

活动管理员可审核学生参与活动的报名信息

| . 谙 | 输入学号/姓名   |           |          |            | 搜索     | [高级搜索] |             |                 |      |        |         |
|-----|-----------|-----------|----------|------------|--------|--------|-------------|-----------------|------|--------|---------|
| 程   | 渡:全部参与    | 未参与组织获    | 奖        |            |        |        |             |                 |      |        |         |
| 亥状  | 法: 全部 待活动 | 动管理员审核 活动 | 管理员审核不通过 | 审核通过       |        |        |             |                 |      |        |         |
| 翁   | 所增 通      | 过 不通过     | 1 手动签到   | 二维码        | 编辑     | 参与人员删除 | 导入参与名单      | 导出              |      |        | 10 自定义3 |
|     | 操作        | 学号 🌲      | 姓名 🌲     | 学院 🍦       | 班级 🍦   | 性别 🍦   | 手机号码        | ↓ 报名时间 👙        | 申请陈述 | 入场时间 🍦 | 退场时间 🚔  |
| ~   | 通过   不通过  | 20170010  | 学生10     | 农学院        | 农学院农学班 | 勇      | 15601235301 | 2017-03-07 16:0 | 我体育强 |        |         |
|     | 通过   不通过  | 20170011  | 学生11     | 农学院        | 农学院农学班 | 男      | 15601235301 | 2017-03-07 16:0 | 我体育强 |        |         |
|     | 通过   不通过  | 20170016  | 学生16     | 农学院        | 农学院农学班 | 男      | 15601235301 | 2017-03-07 16:0 | 我体育强 |        |         |
|     | 通过   不通过  | 20170017  | 学生17     | 农学院        | 农学院农学班 | 男      | 15601235301 | 2017-03-07 16:0 | 我体育强 |        |         |
|     | 通过   不通过  | 20170018  | 学生18     | 农学院        | 农学院农学班 | 男      | 15601235301 | 2017-03-07 16:0 | 我体育强 |        |         |
|     | 通过   不通过  | 20170019  | 学生19     | 农学院        | 农学院农学班 | 男      | 15601235301 | 2017-03-07 16:0 | 我体育强 |        |         |
|     | 通过   不通过  | 20170002  | 学生2      | 农学院        | 农学院农学班 | 男      | 15601235301 | 2017-03-07 16:0 | 我体育强 |        |         |
|     | 通过   不通过  | 20170020  | 学生20     | 农学院        | 农学院农学班 | 男      | 15601235301 | 2017-03-07 16:0 | 我体育强 |        |         |
|     | 通过   不通过  | 20170021  | 学生21     | 农学院        | 农学院农学班 | 男      | 15601235301 | 2017-03-07 16:0 | 我体育强 |        |         |
|     | 通过上不通过    | 20170022  | 学生22     | <b>火学院</b> | 农学院农学班 | 里      | 15601235301 | 2017-03-07 16:0 | 我体育强 |        |         |

活动管理员可手动新增或批量导入未及时报名的学生信息,并可删除或编辑学 生报名信息

| leite |          |                        |            |               |                |          |             |                 |        | J    | E7UVT 7J |
|-------|----------|------------------------|------------|---------------|----------------|----------|-------------|-----------------|--------|------|----------|
| 10    | 〒 67 七道  | 1 30 报名限期<br>1 30 报名限期 | 200 活动     | 时间 2017-04-01 | 08:062017-04-0 | 02 16:06 | 评琐信息>>      |                 |        | 签到人数 | 评价       |
| 2 12  | 输入学号/姓名  |                        |            |               | 搜索             | [高级搜索]   |             |                 |        |      |          |
| 58    | 度:全部参与   | 未参与组织获                 | 奖          |               |                |          |             |                 |        |      |          |
| 被状    | 态:全部 待活动 | 动管理员审核 活动              | 管理员审核不通过   | 审核通过          |                |          |             |                 |        |      |          |
| ŝ     | 1增 通     | 过 不通过                  | さ 手动签到     | 二维码           | 编辑             | 参与人员删除   | 导入参与名单      | 导出              |        |      | 10 自定义列  |
|       | 操作       | 学号 💂                   | 姓名 崇       | 学院 🚔          | 班级 ⇔           | 性别 🍦     | 手机号码        |                 | 申请陈述 🚔 | 入场时间 | ☆ 退场时间 ☆ |
|       | 通过   不通过 | 20170010               | 学生10       | 农学院           | 农学院农学班         | 男        | 15601235301 | 2017-03-07 16:0 | 我体育强   |      |          |
|       | 通过   不通过 | 20170011               | 学生11       | 农学院           | 农学院农学班         | 男        | 15601235301 | 2017-03-07 16:0 | 我体育强   |      |          |
|       | 通过   不通过 | 20170016               | 学生16       | 农学院           | 农学院农学班         | 男        | 15601235301 | 2017-03-07 16:0 | 我体育强   |      |          |
|       | 通过   不通过 | 20170017               | 学生17       | 农学院           | 农学院农学班         | 男        | 15601235301 | 2017-03-07 16:0 | 我体育强   |      |          |
|       | 通过   不通过 | 20170018               | 学生18       | 农学院           | 农学院农学班         | 男        | 15601235301 | 2017-03-07 16:0 | 我体育强   |      |          |
|       | 通过   不通过 | 20170019               | 学生19       | 农学院           | 农学院农学班         | 男        | 15601235301 | 2017-03-07 16:0 | 我体育强   |      |          |
|       | 通过   不通过 | 20170002               | 学生2        | 农学院           | 农学院农学班         | 男        | 15601235301 | 2017-03-07 16:0 | 我体育强   |      |          |
|       | 通过   不通过 | 20170020               | 学生20       | 农学院           | 农学院农学班         | 男        | 15601235301 | 2017-03-07 16:0 | 我体育强   |      |          |
|       | 通过   不通过 | 20170021               | 学生21       | 农学院           | 农学院农学班         | 勇        | 15601235301 | 2017-03-07 16:0 | 我体育强   |      |          |
|       |          |                        | em +1- 0.0 | 10-100-PP     | 小学院大学和         | -        | 15601225201 | 2017 02 07 16:0 | 金体育理   |      |          |

# 活动签到管理

活动管理员可生成二维码供学生签到使用,也可以对未能扫描签到的同学进行手动签到,注意只能对 活动报名信息审核通过的同学进行手动签到。

| 侍审  | 66 已透  | 11 31 报名限制  | 页 200 活动  | 加封间 2017-04-01 | 08:062017-04- | 02 16:06 | 详细信息>>      |                 |        | 签到人数 | 谙ん ほう ほう ほう ほう ほう ほう ほう ほう ほう ひょう うちょう しょう しょう しょう ほうしょう しょう しょう しょう しょう しょう しょう しょう しょう しょう |    |
|-----|--------|-------------|-----------|----------------|---------------|----------|-------------|-----------------|--------|------|----------------------------------------------------------------------------------------------|----|
|     |        |             |           |                |               |          |             |                 |        |      |                                                                                              |    |
| 请蝓) | 、学号/姓名 |             |           |                | 搜索            | [高级搜索]   |             |                 |        |      |                                                                                              |    |
| 星度  | 全部 参与  | · 未参与组织 · 新 | 奖         |                |               |          |             |                 |        |      |                                                                                              |    |
| 任本  | 全部 待港  | 动管理员审核 活动   | 前管理局审核不通过 | す 宙核通过         |               |          |             |                 |        |      |                                                                                              |    |
| POL |        |             |           |                |               |          | ( <u></u> ) |                 |        |      | _                                                                                            |    |
| 新增  | i      | 112 不通      | す 手动签到    | 11 二维码         | 编辑            | 参与人员删除   | 导入参与名单      | 导出              |        |      | 10 自定义                                                                                       | 之列 |
|     | 操作     | 学号 👙        | 姓名(       | 学院 🗘           | 班级 👙          | : 性别 🗘   | 手机号码        | 🗧 报名时间 🌲        | 申请陈述 🍦 | 入场时间 | 🗘 退场时间 🌲                                                                                     | 1  |
|     | 编辑     | 20170001    | 学生1       | 农学院            | 农学院农学班        | 男        | 15601235301 | 2017-03-07 16:0 | 我体育强   |      |                                                                                              | i  |
|     | 编辑     | 20170010    | 学生10      | 农学院            | 农学院农学班        | 男        | 15601235301 | 2017-03-07 16:0 | 我体育强   |      |                                                                                              | Ĩ  |
|     | 编辑     | 20170012    | 学生12      | 农学院            | 农学院农学班        | 男        | 15601235301 | 2017-03-07 16:0 | 我体育强   |      |                                                                                              | Ī  |
|     | 编辑     | 20170013    | 学生13      | 农学院            | 农学院农学班        | 男        | 15601235301 | 2017-03-07 16:0 | 我体育强   |      |                                                                                              | ī  |
|     | 编辑     | 20170014    | 学生14      | 农学院            | 农学院农学班        | 男        | 15601235301 | 2017-03-07 16:0 | 我体育强   |      |                                                                                              | i. |
|     | 编辑     | 20170015    | 学生15      | 农学院            | 农学院农学班        | 男        | 15601235301 | 2017-03-07 16:0 | 我体育强   |      |                                                                                              | i  |
|     | 编辑     | 20170026    | 学生26      | 农学院            | 农学院农学班        | 男        | 15601235301 | 2017-03-07 16:0 | 我体育强   |      |                                                                                              | ī  |
|     | 编辑     | 20170027    | 学生27      | 农学院            | 农学院农学班        | 男        | 15601235301 | 2017-03-07 16:0 | 我体育强   |      |                                                                                              | ĩ  |
|     | 编辑     | 20170028    | 学生28      | 农学院            | 农学院农学班        | 男        | 15601235301 | 2017-03-07 16:0 | 我体育强   |      |                                                                                              | ī  |
|     | 编辑     | 20170029    | 学生29      | 农学院            | 农学院农学班        | 男        | 15601235301 | 2017-03-07 16:0 | 我体育强   |      |                                                                                              | ī  |
| _   |        |             |           |                |               |          |             |                 |        |      |                                                                                              |    |

- 2.移动端的使用
- 2.1 活动签到

# 在活动管理里面点击具体的活动

| 全部。*                      | 活动详情 报名               | 信息                         |
|---------------------------|-----------------------|----------------------------|
| Q、请输入活动名称                 | 活动信息                  |                            |
| 团学宣传骨干培训                  | 测试                    |                            |
| 活动结束                      | 社会实践                  |                            |
| 活动级别:校级                   | 活动级别・校级               |                            |
| 活动地点:知津楼红河十—阶             | 活动地点:学生活动中心           |                            |
| 举办时间: 2021-11-13 09:30:00 | 报名人数: 1               |                            |
| 报名人数: 85/90               | 报名时间: 2021-11-15 21:2 | 2:00 - 2021-11-17 21:22:00 |
| Sml)于                     | 已签到0人                 | 报名1人                       |
| 2010年                     |                       |                            |
|                           |                       |                            |
| 活动级别: 校级                  | 活动介绍                  |                            |
| 活动地点:学生活动中心               | 1                     |                            |
| 举办时间:2021-11-16 21:22:00  |                       |                            |
| 报名人数:1                    |                       |                            |
| 没有更多了~                    |                       |                            |
|                           |                       |                            |
|                           |                       |                            |
|                           |                       |                            |

# 2.2 活动报名审核

| Q、请输入活动名称~                                                                                   | Q、请输入学号或者姓名~                                              |
|----------------------------------------------------------------------------------------------|-----------------------------------------------------------|
| 团学宣传骨干培训                                                                                     | 待活动管理员审核 👻                                                |
| 活动时间: 2021-11-13 09:30:00-2021-11-13 12:00:00<br>活动地点: <b>知津楼红河十一阶     【<sup>7</sup>条待审】</b> | 余, 202(                                                   |
| 测试                                                                                           | 手机号码: 15<br>所在院系: 经济管理学院/20法学2<br>• 待活动管理员审核              |
| 活动时间: 2021-11-16 21:22:00-2021-11-16 22:30:00<br>活动地点: <b>学生活动中心</b>                         | 冉: 202                                                    |
| 没有更多啦~                                                                                       | 手机号码: ^<br>所在院系: 人工智能学院/21人工智能1<br>• 待活动管理员审核             |
|                                                                                              | 刘执恩 202 ;                                                 |
|                                                                                              | 手机号码:<br>所在院系: 旅游学院/20会展1<br>• 待活动管理员审核                   |
|                                                                                              | 李 娜 2021( 16                                              |
|                                                                                              | $\bullet$                                                 |
| 田                                                                                            | <ul><li>所在院系: 数学与大数据学院/21金融数学1</li><li>待活动管理员事核</li></ul> |